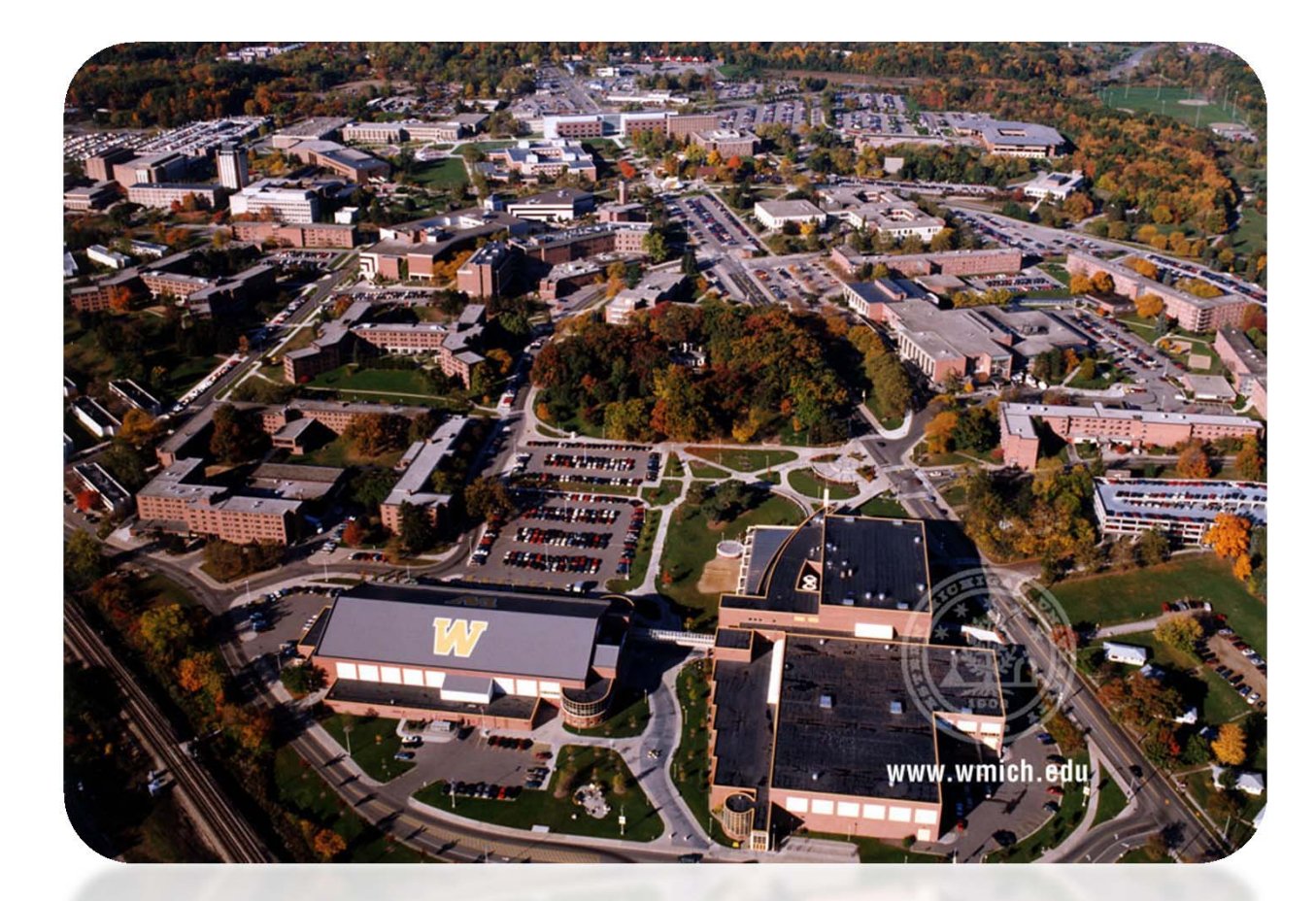

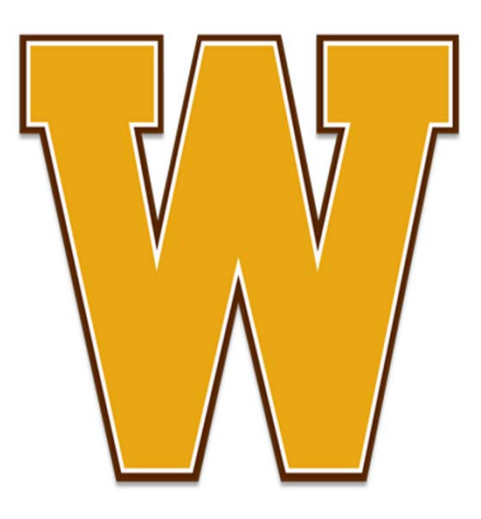

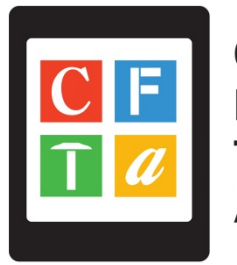

Campus FM Technology Association

### WESTERN MICHIGAN UNIVERSITY

Facilities Management Department

**DeVon Miller** Building Commissioning Administrator

# INTRODUCTION

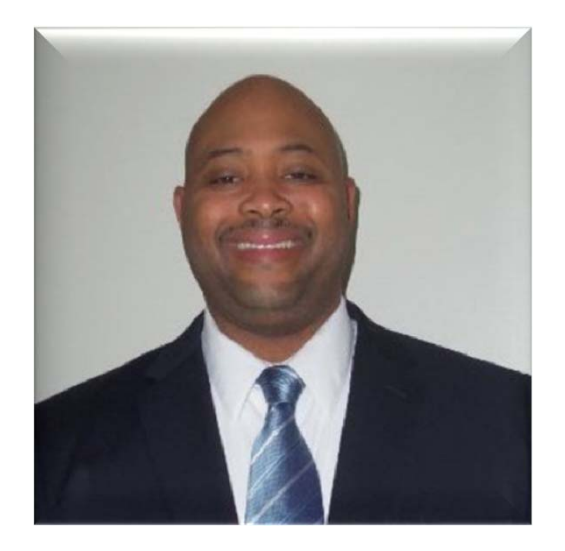

**DeVon C. Miller, CPMP, LEED® AP** Building Commissioning Administrator Engineering Division Facilities Management Western Michigan University Phone: (269) 387-8517 Email: <u>devon.miller@wmich.edu</u> DeVon Miller is the Building Commissioning Administrator at Western Michigan University. DeVon is new to Facilities Management but has over 15 years of experience in project management including energy conservation, building automation systems, building commissioning and is a Commissioning Process Management Professional and LEED Accredited Professional with ASHRAE and Green Building Certification Institute (GBCI) respectively. He holds a BS in Mechanical Engineering from Michigan Technological University.

### AGENDA

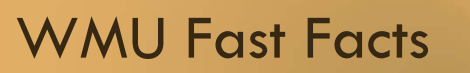

WMU FM

BIM for new construction

BIM for existing buildings

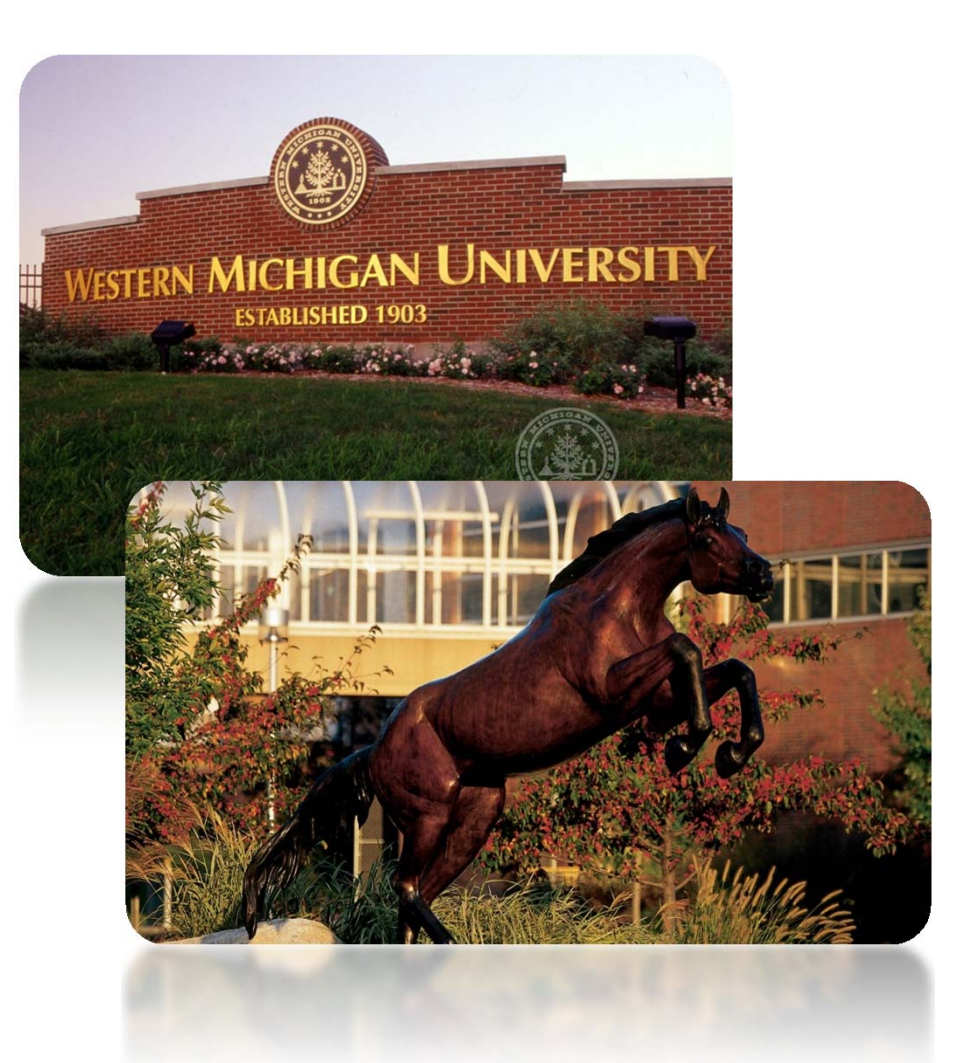

# WMU FAST FACTS

Established in 1903

Enrollment 24,294

1,200 acres and 167 buildings

8 million square feet of University space

On-campus residence halls and apartments are able to house 6,400 students

39 miles of sidewalk and 26.5 lane miles of roadway

49 miles of utilities

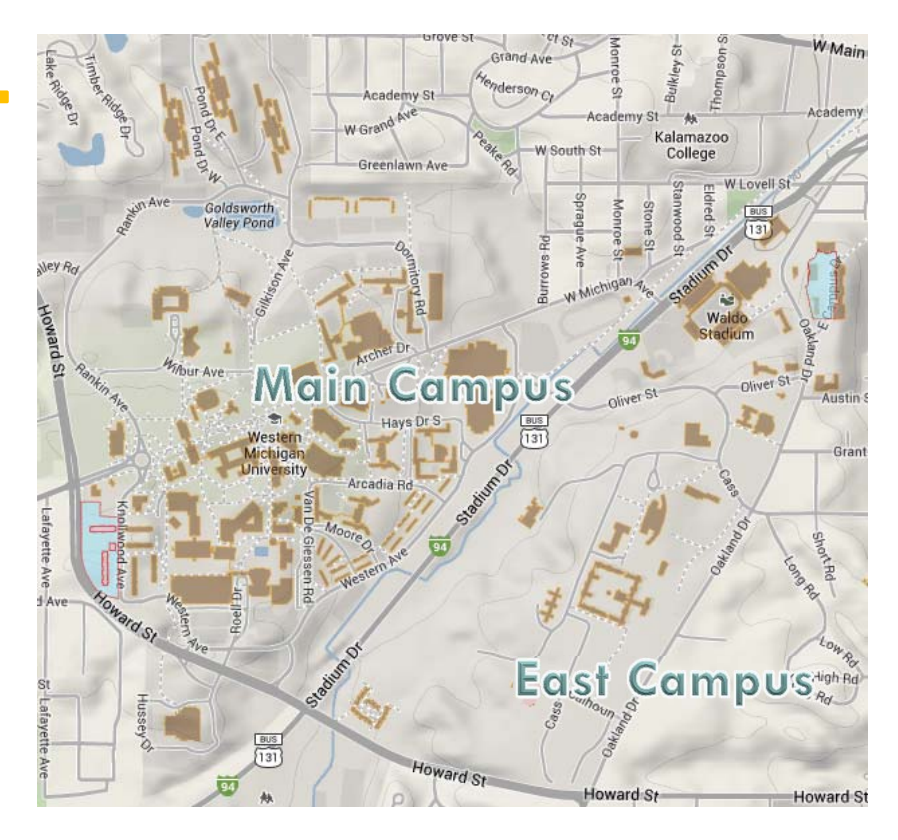

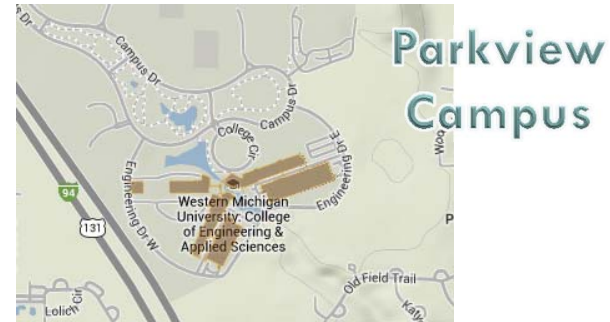

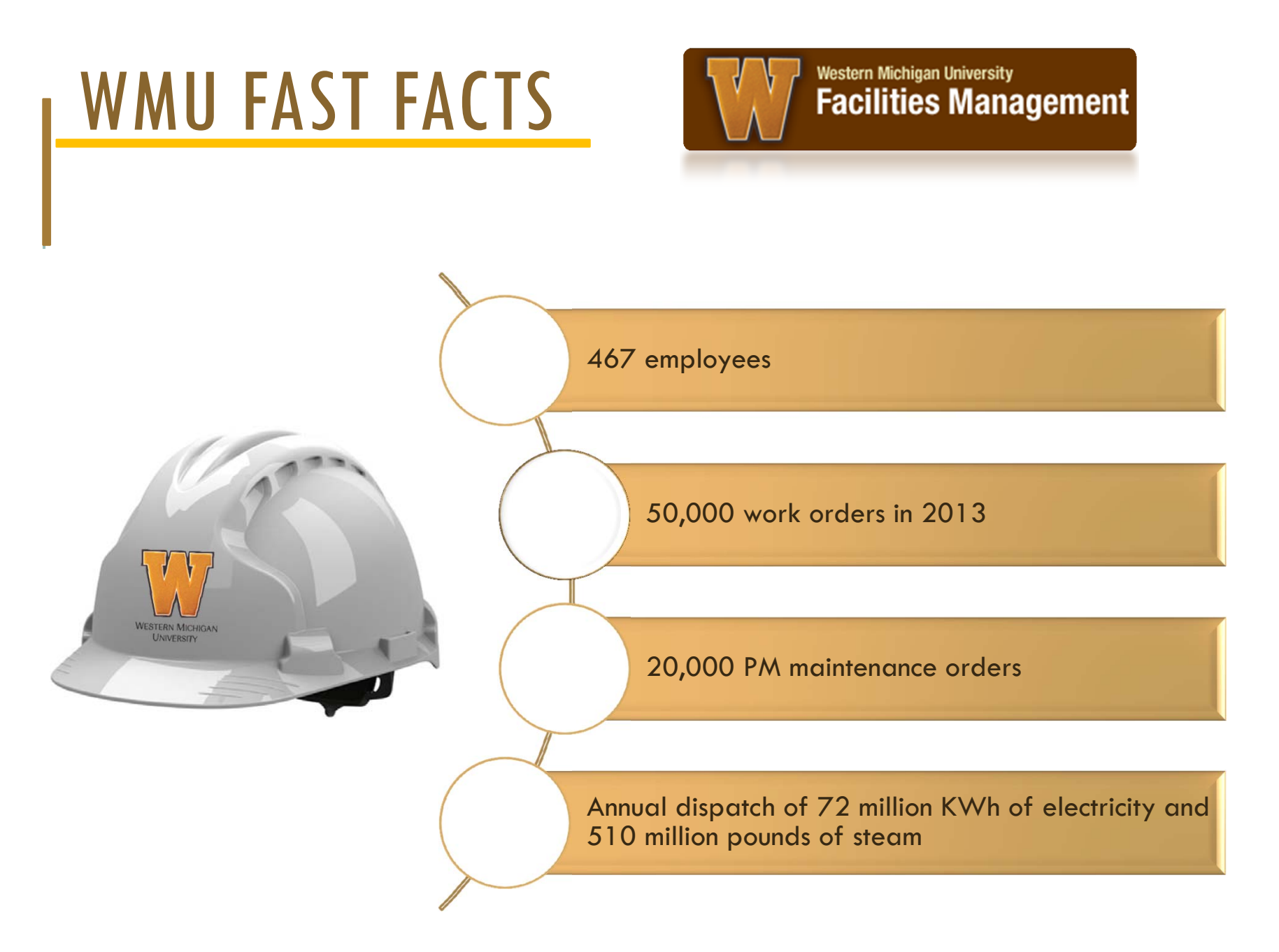

# FM DEPARTMENT ORGANIZATIONAL CHART

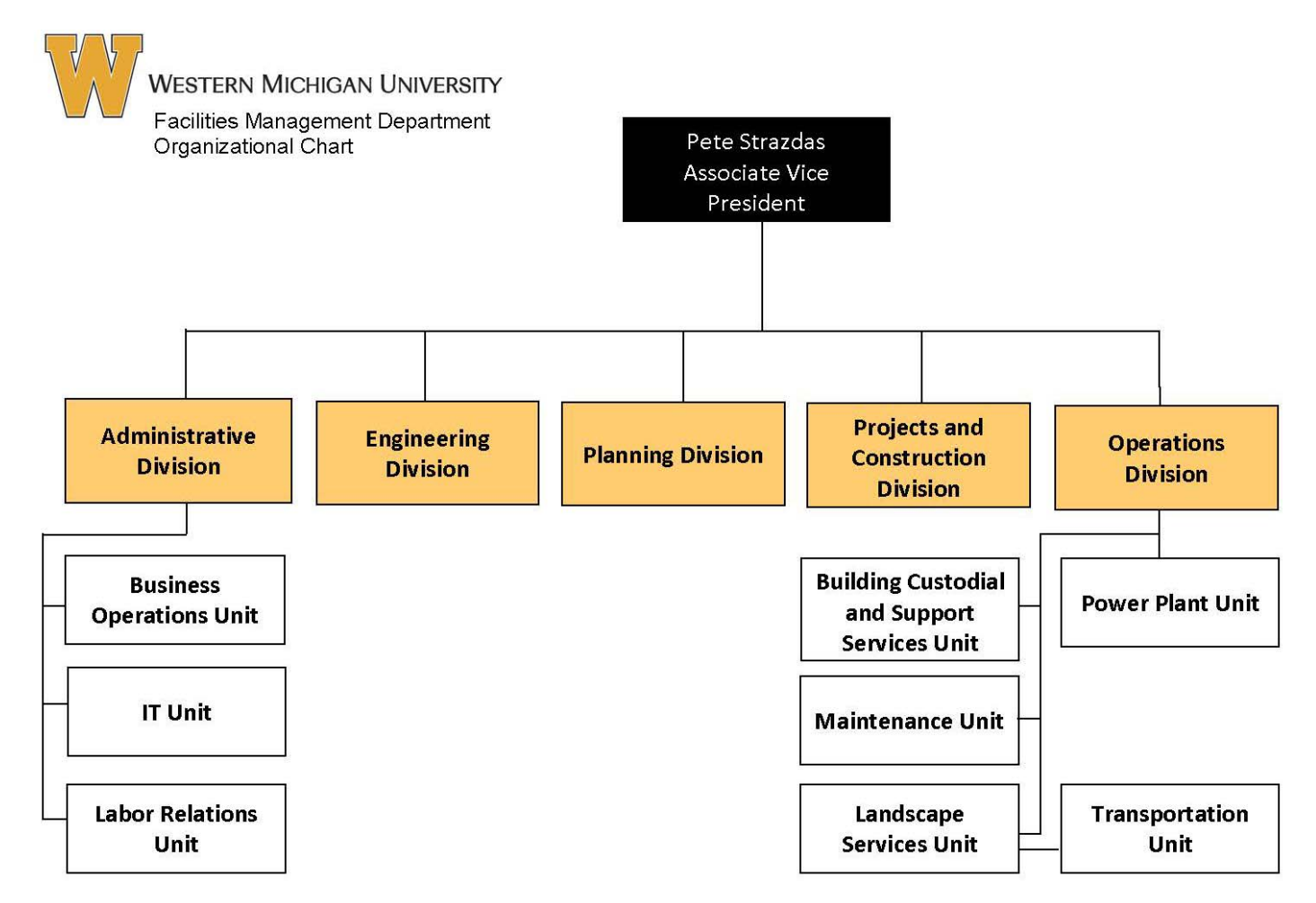

6

## **BIM FOR NEW CONSTRUCTION**

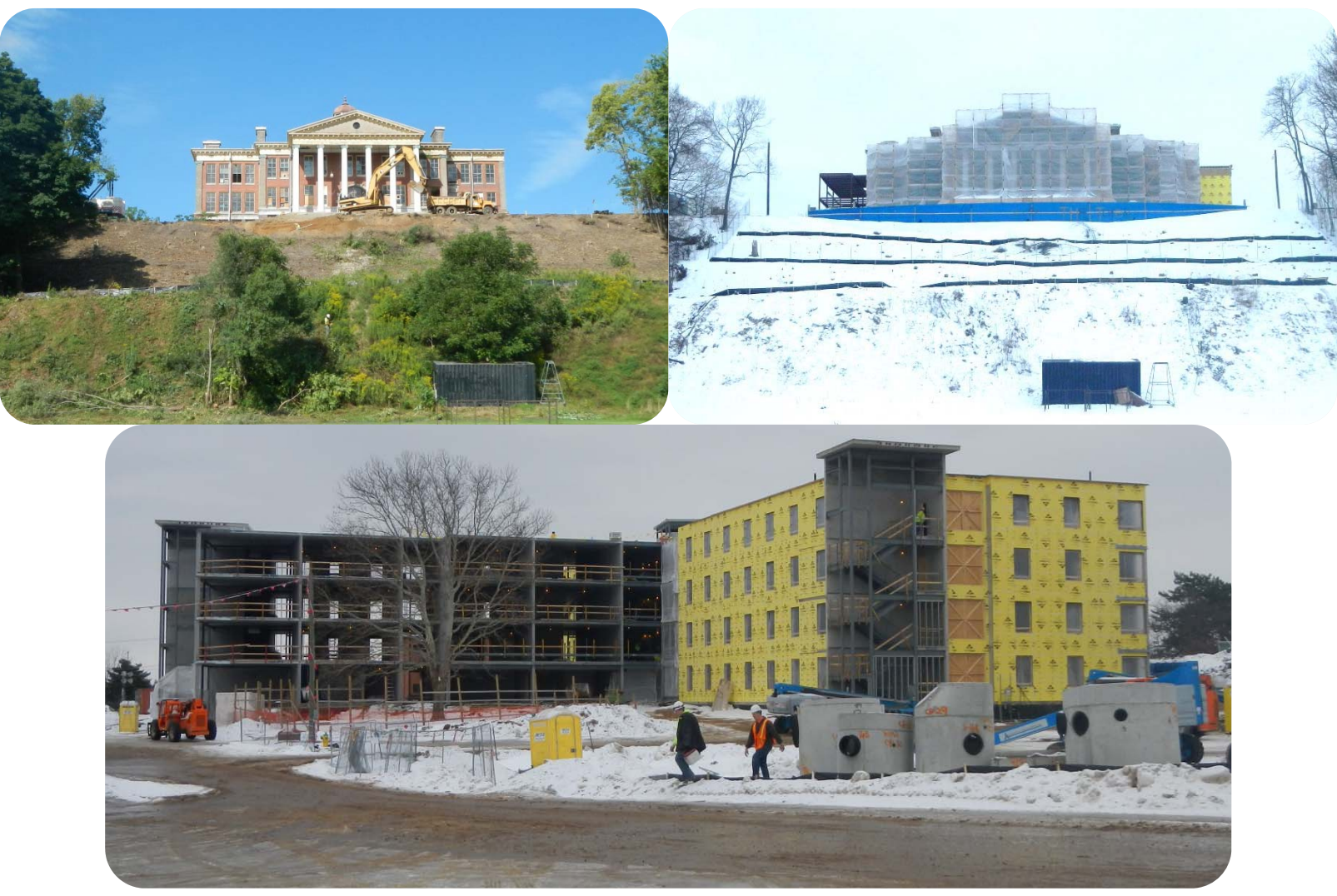

# **CAPITAL CONSTRUCTION PROJECTS**

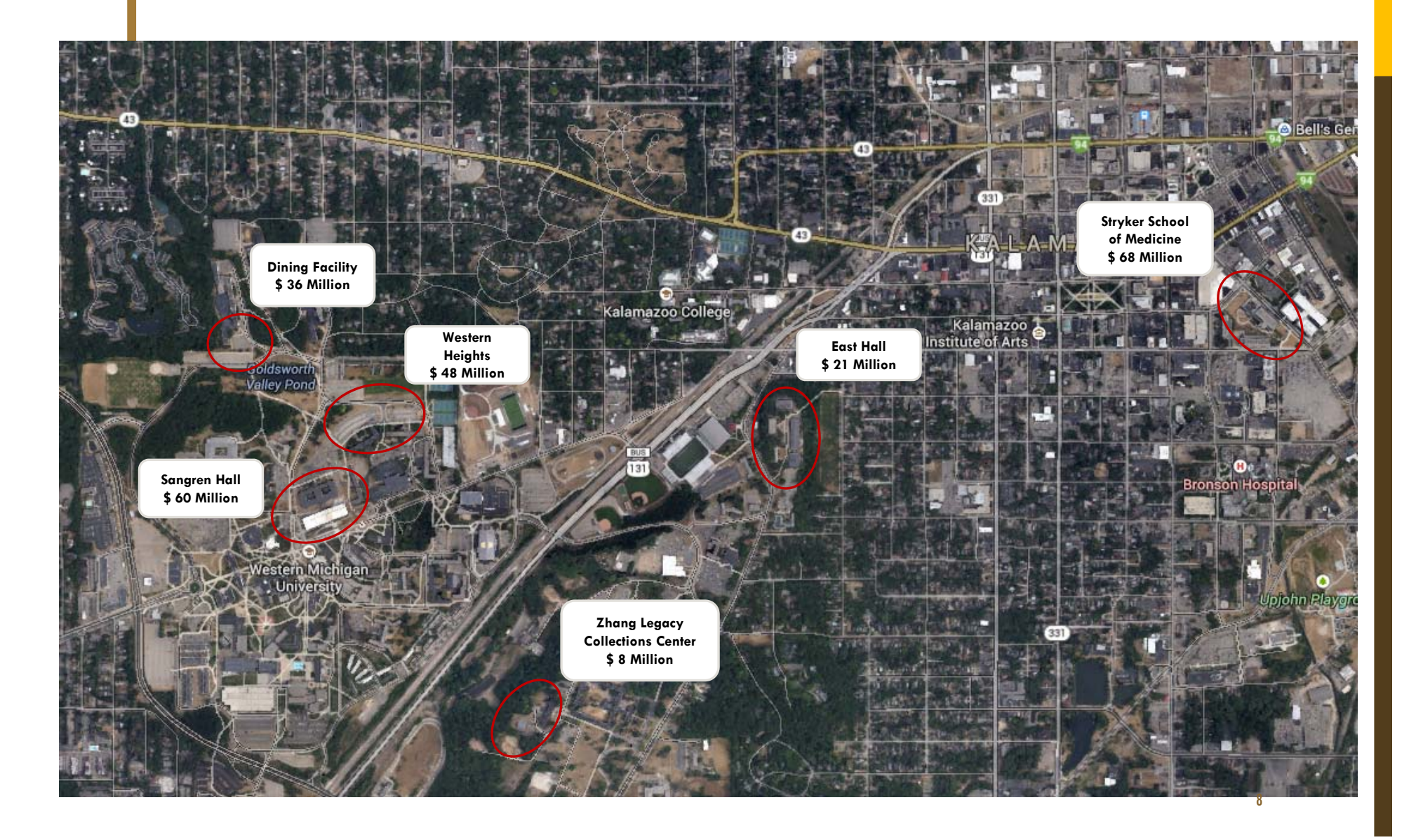

### **BIM PLANNING**

### Setting expectations

**BIM PROJECT EXECUTION PLAN: WHAT'S IN IT?** 

| BIM PROJECT EXECUTION AND STANDARDS GUIDE                                                                                                    | BIM PROJECT EXECUTION AND STANDARDS GUIDE<br>Too<br>Western Michigan University<br>Facility Management                                                                                                    |
|----------------------------------------------------------------------------------------------------|----------------------------------------------------------------------------------------------------|
| TABLE OF CONTENTS                                                                                                    | TABLE OF CONTENTS                                                                                                    |
|                                                                                                    | Contractory of the second second |
| Section A: BIM Provect Execution Plan Overveiv 2                                                                                                    | SECTION A: BIM PROJECT EXECUTION PLAN OVERVIEW                                                                                                    |
| SECTOR B PROJECT INFORMATION 3                                                                                                    | SECTOR B: PROJECT INFORMATION                                                                                                    |
| Section C. Render Construction                                                                                                    | DECIDING IN THE PROJECT CONTACTS                                                                                                    |
| SECTOR DI PROJECT GOALS / BIMUSES                                                                                                    | SECTION DI PROJECT GOALE/BIM USES                                                                                                    |
|                                                                                                    | DEVICE DEVENDING INVESTIGATION AND CONVERTING                                                                                                    |
| Sector A. Co. postory Becter and the sector and the sector of the sector of the sector | Sector C. Co. Locator Bacen as                                                                                                    |
| Sector H FLENAMAS CONVENTION (55.8 DA 11                                                                                                    | Sectors H - Fur Name Conventory Iss # 04                                                                                                    |
| Seriou Due Ty Couten 15                                                                                                    | Sectors L. Oue of Control                                                                                                    |
| Section J Technology MASTRUCTURE REQUIREMENTS 16                                                                                                    | SECTION J. TECHNOLOGY INFAITHLICTURE REQUIREMENTS                                                                                                    |
| SECTOR K MODE STRUCTURE 17                                                                                                    | Section K: Moost Structures                                                                                                    |
| SECTION L: PROJECT DELABRABLES 18                                                                                                    | SECTION L. PROJECT DELIVERABLES                                                                                                    |
| SECTION M. DELVERY STRATEOY & LOD - LEVEL OF DEVELOPMENT                                                                                                    | SECTION M. DELVERY STRATEGY & LOD - LEVEL OF DEVELOPMENT                                                                                                    |
| SECTION N. BUILDING INFORMATION MODEL RESURGEMENTS - LIFEDYICLE BIM. 21                                                                                                    | SECTION N BUILDING INFORMATION MODEL REQUIREMENTS - LIFECYCLE BIM                                                                                                    |
| Section O Model, Colon Coong & Formula Guideline                                                                                                    | SECTION O: MODEL COLOR CODING & FORMULA GUIDELINE                                                                                                    |
|                                                                                                    |                                                                                                    |

#### 1. PROJECT GOALS / BIM USES

# **BIM EXECUTION PLAN**

### 1. BIM Goals and uses

| പ്പ                   | PRIORITY<br>(HIGH/ MED/<br>LOW) | GOAL DESCRIPTION                                                                    | PROJECT PHASE |
|-----------------------|---------------------------------|-------------------------------------------------------------------------------------|---------------|
|                       | н                               | Provide WMU a LOD 300 model including Arch, MEP, and Structure for construction     | Construction  |
| $\overline{\bigcirc}$ | н                               | Coordinate all disciplines through the design/construction process to reduce RFI's  | Construction  |
| Č                     | м                               | Reference all building components per the Western Michigan University BIM guideline | Lifecycle     |
|                       | н                               | Improve commissioning process by adding equipment information into BIM process      | Lifecycle     |
|                       | н                               | Improve visualization of design intent using BIM design principles                  | Design        |

|                                                                                             | x | PLAN                            | x | DESIGN                             | x | CONSTRUCT                       | x | OPERATE                            |
|---------------------------------------------------------------------------------------------|---|---------------------------------|---|------------------------------------|---|---------------------------------|---|------------------------------------|
|                                                                                             |   | PROGRAMMING                     | x | DESIGN AUTHORING                   |   | SITE UTILIZATION<br>PLANNING    |   | BUILDING MAINTENANCE<br>SCHEDULING |
|                                                                                             |   | SITE ANALYSIS                   | x | DESIGN REVIEWS                     | х | CONSTRUCTION SYSTEM<br>DESIGN   |   | BUILDING SYSTEM<br>ANALYSIS        |
|                                                                                             |   |                                 | x | 3D COORDINATION                    | x | <b>3D COORDINATION</b>          | Х | ASSET MANAGEMENT                   |
| S<br>S<br>S<br>S<br>S<br>S<br>S<br>S<br>S<br>S<br>S<br>S<br>S<br>S<br>S<br>S<br>S<br>S<br>S |   |                                 | x | STRUCTURAL ANALYSIS                | х | DIGITAL FABRICATION             | x | SPACE MANAGEMENT /<br>TRACKING     |
| S                                                                                           |   |                                 |   | LIGHTING ANALYSIS                  |   | 3D CONTROL AND<br>PLANNING      |   | DISASTER PLANNING                  |
| $\supset$                                                                                   |   |                                 |   | ENERGY ANALYSIS                    |   | RECORD MODELING                 |   | RECORD MODELING                    |
| $\leq$                                                                                      |   |                                 |   | MECHANICAL ANALYSIS                |   |                                 |   |                                    |
| 8                                                                                           |   |                                 |   | OTHER ENG. ANALYSIS                |   |                                 |   |                                    |
|                                                                                             |   |                                 |   | SUSTAINABLITY (LEED)<br>EVALUATION |   |                                 |   |                                    |
|                                                                                             |   |                                 |   | CODE VALIDATION                    |   |                                 |   |                                    |
|                                                                                             |   | PHASE PLANNING<br>(4D MODELING) |   | PHASE PLANNING<br>(4D MODELING)    |   | PHASE PLANNING<br>(4D MODELING) |   | PHASE PLANNING<br>(4D MODELING)    |
|                                                                                             | X | COST ESTIMATION                 | X | COST ESTIMATION                    | X | COST ESTIMATION                 |   | COST ESTIMATION                    |
|                                                                                             |   |                                 |   |                                    |   |                                 |   |                                    |

### **BIM PLANNING**

### Setting expectations

#### **BIM PROJECT EXECUTION PLAN: WHAT'S IN IT?**

| SECTI    | ON D: PROJEC      | T GOALS       | BIM USES                     |          |                              |        |                               |                           |                    |                      |                   |                     |          |                   |             |    |
|----------|-------------------|---------------|------------------------------|----------|------------------------------|--------|-------------------------------|---------------------------|--------------------|----------------------|-------------------|---------------------|----------|-------------------|-------------|----|
| 1. M     | ejor BIM Goals B  | Objectives    |                              |          |                              |        |                               | SECTION G: CO             | LLABORATION        | N PROCEDURES         |                   |                     |          |                   |             | ł  |
|          |                   |               | 64× 640                      | 1000     |                              |        | A10.07 8-10                   | 1. Collaboration          | Strategy           |                      |                   |                     |          |                   |             |    |
| 2000     | HE LENT           |               |                              |          |                              |        | PROFEST PRAJE                 | All BIM collab            | oration will happ  | en using the Western | Michigan Univers  | ity's designat      | ted coll | boration site. I  | Project te  | *  |
|          |                   | svide WMU a   | 100 300 model including An   | a, 109   | and Structure for construct  | **     | Construction                  | members will              | be required to     | uplead information   | per the BIM pr    | oject model         | and do   | cument deliver    | y schedule  | 1  |
|          | H                 | automatic all | foculines through the desig  | n/64444  | uction process to reduce \$7 |        | Construction                  | 2. BIM Coordina           | tion Meeting P     | rocedures            |                   |                     |          |                   |             |    |
|          |                   | and the set   | engeenperant breider e       |          | tinformation into BM source  |        | Literate                      |                           |                    |                      |                   |                     |          |                   |             |    |
|          |                   | ing-p-        | visualization of peoper inte | at using | BM dealer principles         |        | Design                        | MEETING                   | TYPE               | PROJECT STAGE        | FREQUENCY         | PAR                 | TICIPAN  | 15 10             | XATION      |    |
|          |                   |               |                              |          |                              |        |                               | BIM REQUIREME             | NTS KICK-OFF       | PROGRAMMING          | ONCE              | WMU                 | AL/CO    | 10                | WMU         |    |
| 2. Mi    | endatory Uses of  | BIM Model     | e include                    |          |                              |        |                               | BIM EXECUT<br>DEMONST     | ION PLAN<br>RATION | PROGRAMMING          | ONCE              | RESPON              | NSIBLE P | ARTY              | WMU         |    |
|          |                   | 1.00          |                              |          |                              | 1.00   |                               | DESIGN COO                | IDINATION          | 00/50/00             | BI-WEEKLY         | RESPON              | SIGLE P  | AKTY              | WMU         |    |
| A        | PLAN              | x             | DESIGN                       | X        | CONSTRUCT                    | X      | EUROPERATE                    | CONSTRUC                  | TABILITY           | CONSTRUCTION         | BUNEEVIN          | esserve             |          | ARTY              | -           |    |
|          | PROGRAMMING       | *             | DESIGN AUTHORING             |          | CONTRACTOR EXTERN            |        | EDEDUNE                       | COORDIN                   | LATION             | Companyoritory       |                   |                     |          |                   |             |    |
|          | SITE ANALYSIS     | x             | DEDIDIN REVIEND              | ×        | DESHIPS                      |        | BUILDING SYSTEM ANALISE       | LIFECTCLE BIS             | PLANNING           | construction         | AS-NEEDED         | REPOR               | NOIDLE P | MIT               | WND         | ł  |
|          |                   | x             | 30-COORDINATION              | X        | 30 COORDINATION              | X      | ADDET MANAGEMENT              |                           |                    |                      |                   |                     |          |                   |             |    |
|          |                   | x             | ITRUCTURAL ADALITIE          | X        | DISTAL FABRICATION           | X      | SPACE MANAGEMENT /<br>TRACOME | 3. Model & Doc            | ument Delivery     | Schedule of Inform   | nation Exchange   | for Review,         | Coordin  | ation, Submission | a and Appro | -  |
|          |                   |               | USHTING ANALYSIS             |          | 30 CONTROL AND PLANNING      |        | DEADER PLANNES                | RECEMATION                | FRE                | PLE                  | ONE-TIME or       | OUE DATE            | M00      | MODE              | FLE         |    |
|          |                   |               | ENERGY ANALYSIS              |          | RECORD MODRUNG               |        | RECORD MODELING               | ERCHAPULE                 | SENDER             | RECEIVER             | HEQUENCY          | DATE                | nt       | SOFTWARE          | TIPE        |    |
|          |                   |               |                              |          |                              |        |                               | DESIGN INTENT             | AL FRM             | COLLEGRATON          | B-WEDGY           | Dunday<br>100am     | ARCH     | REVIT             | NAC/D       |    |
|          |                   |               | OTHER ENG. AMADES            |          |                              |        |                               | MB                        | MEP CONTLUTION     | + COLLABORATION      | B-MBUT            | Buster              | MP       | and a             | NWC/ D      |    |
|          |                   |               | BUETARGABUTY (USBD)          |          |                              |        |                               | MB                        | -                  | . COLLABORATION      | BURNEY .          | Tunter              | -        | ALCONOM NAME      | DWG/D       |    |
|          |                   |               | CODE VAUDATION               |          |                              |        |                               | COORDINATION<br>STRUCTURE | INCLUS             | COLLABORATION        |                   | S COPHI<br>Thronter | 2784     |                   | WP<br>NWC/D |    |
|          | -                 |               | PALAS PLANNING               |          | Process Purchased            |        | Provide Procession            | COORDINATION              | CONSULTANT         | sre                  | Braditory         | 3.00PM              | ¢        | HEVT.             | W           |    |
| x        | lan accenteri     | ×             | CONT ATTRACTOR               | ×        | COLUMN EXTERNAL              |        | COLT ESTIMATION               | RECORD MODEL              | 12 1455            | COLLAGEATON          | CORTALCTOR        | AS-MIEDED           | 0095     | apre.             | EUT.        |    |
|          |                   |               |                              |          |                              |        |                               | cookoinahon*              | CM/6C              | 972                  | B-WEDLY           | 12:00PM             | 7        | AAVSAORKS         | NHD         |    |
|          |                   |               |                              |          |                              | -      |                               | so batkeuton              | CONSTRUCTOR        | STE                  | 80                | 80                  | T        | AD/T              | NWC         |    |
| Project  | Scope and Object  | tivesshould   | determine the proper ap      | plicatio | not modeling and weight      | al fa  | ctors induding time, cost,    | SHOP DRAWINGS             | CONSTRUCTION       | COLLANDRATION        | AS REQUIRED       | CONST               | ARCH     | 10/7              | 817         |    |
| and effe | ort vs. netbenef  | ε.            |                              |          |                              |        |                               | SHOP DRAWINGS             | CONSTRUCTOR        | COLLABORATION        | AS REQUIRED       | CONST               | MP       | REVIT/AC MEP      | 2.778       |    |
|          |                   |               |                              |          |                              |        |                               | SHOP                      | CONTRUCTOR         | COLLABORATION        | AL REQUIRED       | contr.              | STRU     | 10.0              | - 10        |    |
| J. W     | riters moregan    | UNIVERSITY I  | in notes in case of a        | anang    |                              |        |                               | DRAMINES                  |                    | COLLABORATION        |                   |                     | C.       |                   |             |    |
| WMU a    | ill make Revit 20 | 01.ntmod      | i files available for existi | ng bull  | ings. WMU takes no resp      | onsibi | ility for the accuracy of     | 36 gent (act              | COND-RUC-ION       | 978                  | 40 +E22+ED        | toup                | 14       |                   | 100         |    |
| 11454 /  | room treature     | eau shoud     | or new version for accur     | ect.     |                              |        |                               |                           |                    |                      |                   |                     |          |                   |             |    |
| *Inform  | nation from any   | previous att  | impts to validate model      | NUM      | y will be shared with res    | ponsil | ble parties to establish      | *in addition to th        | e BIM model fil    | e types, documents   | will be issued in | 20 in both          | ALROCA   | D DWG and PDI     | κ.          |    |
| 101110   | an provided       | a cut         |                              |          |                              |        |                               | General Contracto         | s and Constructio  | on Managers are regs | ited to coordina  | te models b         | etween   | disciplines to p  | erform cla  | ** |
|          |                   |               |                              |          |                              |        |                               | detection in orde         | r to reduce RFL    | and change order s   | ubmissions using  | Navipeorks          | Manage   |                   |             |    |
|          |                   |               |                              |          |                              |        |                               |                           |                    |                      |                   |                     |          |                   |             |    |
|          |                   |               |                              |          |                              |        |                               |                           |                    |                      |                   |                     |          |                   |             | _  |
|          | S WESTERN         | MICHIGA       | N UNIVERSITY                 |          |                              |        |                               | 10 WES                    | TERN MICHIGA       | AN UNIVERSITY        |                   |                     |          |                   |             |    |
|          | ~ 1               |               |                              |          |                              |        |                               | 5                         |                    |                      |                   |                     |          |                   |             |    |

- 1. PROJECT GOALS / BIM USES
- 2. COLLABORATION PROCEDURES: HOW OFTEN TO SHARE? HOW?

# **BIM EXECUTION PLAN**

2. Collaboration Procedures: how often to share? How?

#### BIM Coordination <u>Meeting Procedures</u>

| Meeting type                        | Project stage | Frequency | Participants      | Location |
|-------------------------------------|---------------|-----------|-------------------|----------|
| BIM REQUIREMENTS KICK-              | PROGRAMMING   | ONCE      | WMU/AE/CONST      | wмu      |
| BIM EXECUTION PLAN<br>DEMONSTRATION | PROGRAMMING   | ONCE      | RESPONSIBLE PARTY | WMU      |
|                                     | DD/SD/CD      | BI-WEEKLY | RESPONSIBLE PARTY | WMU      |
| CONSTRUCTABILITY<br>COORDINATION    | CONSTRUCTION  | BI-WEEKLY | RESPONSIBLE PARTY | WMU      |
| LIFECYCLE BIM PLANNING              | CONSTRUCTION  | AS-NEEDED | RESPONSIBLE PARTY | WMU      |

### **BIM PLANNING**

### Setting expectations

#### **BIM PROJECT EXECUTION PLAN: WHAT'S IN IT?**

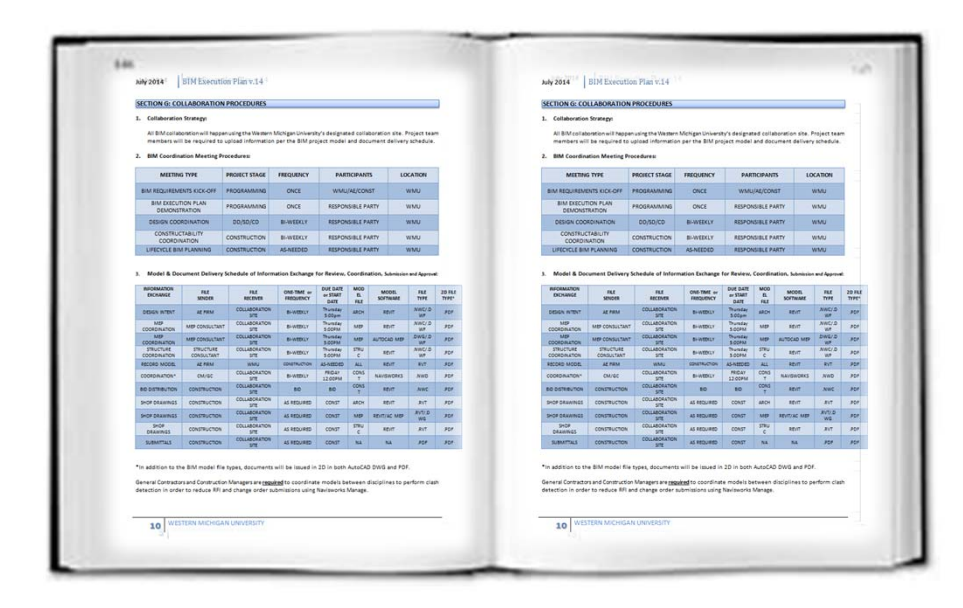

- 1. PROJECT GOALS / BIM USES
- 2. COLLABORATION PROCEDURES: HOW OFTEN TO SHARE? HOW?
- **3. FILE NAMING CONVENTION**

# **BIM EXECUTION PLAN**

### 3. File naming convention

145\_struct\_03455.steel frame north elevation\_approved\_2010 11

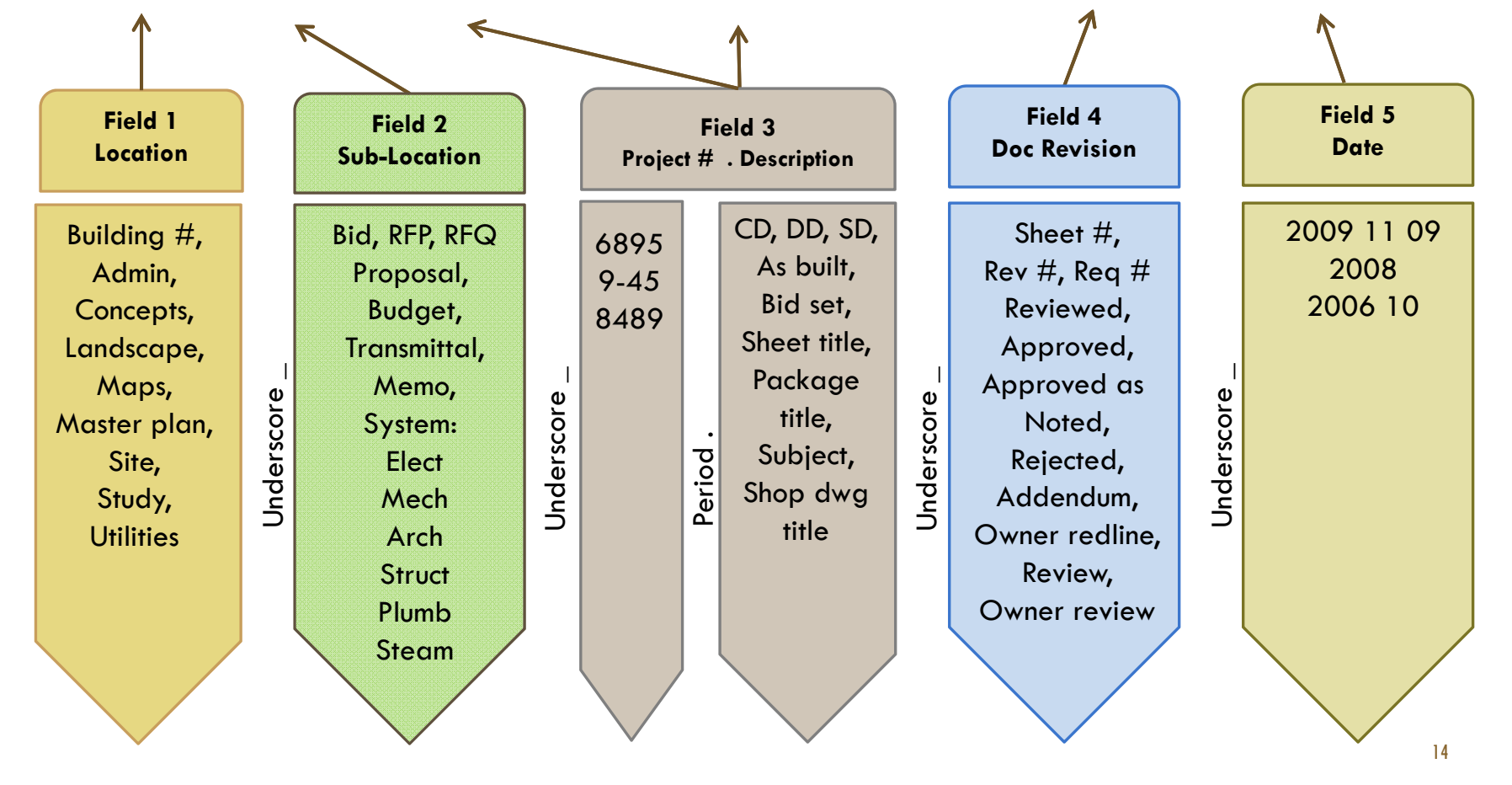

## **BIM PLANNING**

### Setting expectations

#### **BIM PROJECT EXECUTION PLAN: WHAT'S IN IT?**

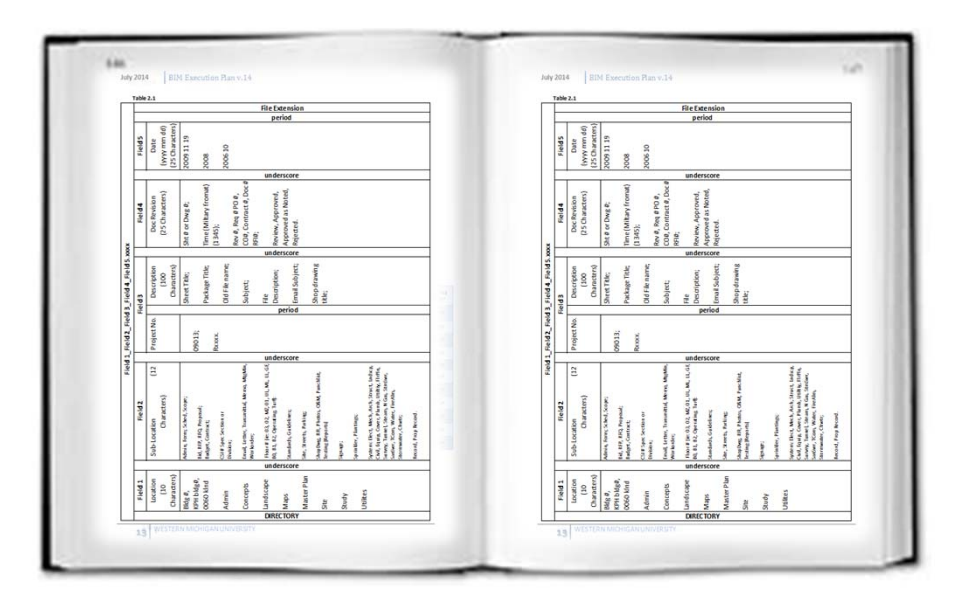

- 1. PROJECT GOALS / BIM USES
- 2. COLLABORATION PROCEDURES: HOW OFTEN TO SHARE? HOW?
- **3. FILE NAMING CONVENTION**
- 4. TECHNOLOGY INFRASTRUCTURE REQUIREMENTS

# **BIM EXECUTION PLAN**

### 4. Technology infrastructure requirements

Project participants must have certain <u>software</u> in order to **participate** in the BIM process.

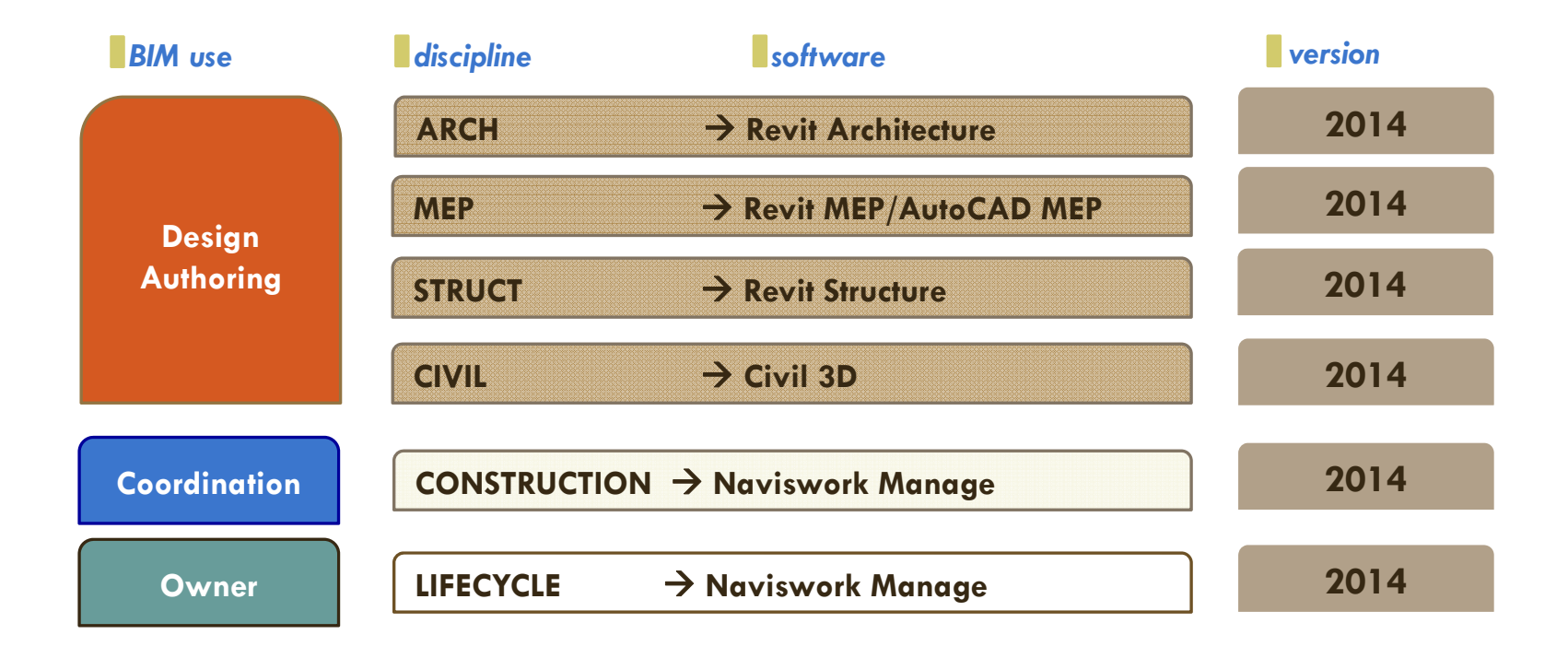

### **BIM PLANNING**

### Setting expectations

#### **BIM PROJECT EXECUTION PLAN: WHAT'S IN IT?**

| 1       mem         A mem       Memory and a memory and set of the Memory and set of a factor and set of the Memory and set of a factor and set of the Memory and set of a factor and set of the Memory and set of the Memory and set of                                                                                                    | SECTION J: TECHNOLOGY                                                                             | INFASTRUCTUREREQ                                                                                             | UIREMENTS                                                                       |                                                                                                 | SECTION J: TECHNOLO                                                                                                    | <b>GY INFASTRUCTURE REC</b>                                                                                          | UIREMENTS                                                |                                                                                                   |
|----------------------------------------------------------------------------------------------------|---------------------------------------------------------------------------------------------------|----------------------------------------------------------------------------------------------------|---------------------------------------------------------------------------------|-------------------------------------------------------------------------------------------------|----------------------------------------------------------------------------------------------------|----------------------------------------------------------------------------------------------------|----------------------------------------------------------|---------------------------------------------------------------------------------------------------|
| by the participant participant partitary participant participant participant par                                                                                                    | L. Software:                                                                                      |                                                                                                    |                                                                                 |                                                                                                 | 1. Software                                                                                                    |                                                                                                    |                                                          |                                                                                                   |
| More         More and<br>Particular<br>Selection More<br>Selection More<br>Selecio More<br>Selection More<br>Selecio More<br>Selection More<br>Selec                                        | All project participants<br>WMU BIM design and                                                    | s are required to have th<br>construction process. B                                                         | se following software in o<br>BIM software use is as foll                       | order to participate in the<br>lows:                                                            | All project particips<br>WMU BIM design a                                                                                                    | nts are required to have t<br>nd construction process.                                                               | he following software in o<br>BIM software use is as fol | order to participate in the<br>lows:                                                              |
| Stips Automic is Not         Notice is Notice is Notic                                                                                                    | BM USE                                                                                            | DSCPLINE<br>(F mailcable)                                                                                    | SOFTWARE                                                                        | VERSION                                                                                         | BMUSE                                                                                                    | DISCIPLINE                                                                                                    | SOFTWARE                                                 | VERSION                                                                                           |
| GSIGNAUPORMS         MP         Mextel         SSIGNAUPORMS         MP         Mextel         SSIGNAUPORMS         MP         Mextel         SSIGNAUPORMS         MP         Mextel         SSIGNAUPORMS         MP         Mextel         SSIGNAUPORMS         MP         Mextel         SSIGNAUPORMS         MP         Mextel         SSIGNAUPORMS         MP         Mextel         SSIGNAUPORMS         MP         Mextel         SSIGNAUPORMS         MP         Mextel         SSIGNAUPORMS         MP         Mextel         SSIGNAUPORMS         MP         Mextel         SSIGNAUPORMS         MP         Mextel         SSIGNAUPORMS         MP         Mextel         SSIGNAUPORMS         Mextel         SSIGNAUPORMS <td>DESIGNAUTHORING</td> <td>ARCH</td> <td>Revit Architecture</td> <td>2014</td> <td>DESIGN AUTHORING</td> <td>ARCH</td> <td>Revit Ar chitecture</td> <td>2014</td>                                                                                                    | DESIGNAUTHORING                                                                                   | ARCH                                                                                                    | Revit Architecture                                                              | 2014                                                                                            | DESIGN AUTHORING                                                                                                    | ARCH                                                                                                    | Revit Ar chitecture                                      | 2014                                                                                              |
| Bioleanconing<br>Bioleanconing<br>Biolean | DESIGN AUTHORING                                                                                  | MEP                                                                                                    | RevitMEP                                                                        | 2054                                                                                            | DESIGNAUTHORING                                                                                                    | MEP                                                                                                    | Pevit MEP                                                | 2014                                                                                              |
| <ul> <li>Benefit Angeler Ander Sterner Ander Sterner A</li></ul>                                                                                                    | DESIGN AUTHORING                                                                                  | MEP                                                                                                    | AUTOCAD MEP                                                                     | 2014                                                                                            | DESIGNAUTHORING                                                                                                    | MD                                                                                                    | AUNICAD MEP                                              | 2014                                                                                              |
| Addition         Addition                                                                                                    | DESIGN AUTHORING                                                                                  | Structure                                                                                                    | Revit Structure                                                                 | 2014                                                                                            | DESIGNAUTHORING                                                                                                    | Structure                                                                                                    | Revit Structure                                          | 2054                                                                                              |
| Condensity for anomality is a structure for anomality in the anomality is a structure for anomality is a structure for a structure for a stru                                                                                                    | DESIGN AUTHORING                                                                                  | OVE                                                                                                    | OVI 30                                                                          | 2014                                                                                            | DESIGN AUTHORING                                                                                                    | Civil                                                                                                    | Civil 3D                                                 | 2014                                                                                              |
| <ul> <li>Tager Tager Tage Tage Tage Tage Tage Tage Tage Tage</li></ul>                                                                                                    | COORDINATION                                                                                      | Construction                                                                                                 | Navisworks Manage                                                               | 2014                                                                                            | COORDINATION                                                                                                    | Construction                                                                                                    | Nevisworks Manage                                        | 2014                                                                                              |
| Manada yoo Maayaa       An opport if yoo Maayaa     Opport of yoo Maayaa     A opport of yoo Maayaa     A opport of yoo Maayaa <td>FACUTY MANAGEMENT</td> <td>Handover</td> <td>To be determined*</td> <td></td> <td>FACUTY MANAGEMENT</td> <td>Handover</td> <td>To be determined*</td> <td></td>                                                                                                    | FACUTY MANAGEMENT                                                                                 | Handover                                                                                                    | To be determined*                                                               |                                                                                                 | FACUTY MANAGEMENT                                                                                                    | Handover                                                                                                    | To be determined*                                        |                                                                                                   |
|                                                                                                    | All project perticipants are requi<br>process. Hardware required is<br>BIM USE<br>All Phases      | Ined to have the necessary h<br>as follows:<br>HARDWARE<br>Responsibility of<br>Design cross store           | Owner of nukloware                                                              | a in the BIM design and construction SPECIFICATIONS Autodesk minimum required                   | 2. Complexers / hardware<br>Al project performance<br>process. Hardware require<br>BMM USE                                                                                                    | equired to have the necessary (<br>dis as follows:<br>HARDWARE<br>Bissponsibility of                                 | OWNER OF HARDWARE                                        | e in the BIM design and construct<br>SPECIFICATIONS<br>Autodesk minimum required                  |
|                                                                                                    | Al project participants are required is<br>process. Hardware required is<br>BIM USC<br>All Phases | ined to have the necessary h<br>as follows:<br>HARDWARE<br>Responsibility of<br>Design/Construction<br>forms | ordware in order to participat<br>Owher of Handware<br>Design/Construction Firm | a in the BIM design and construction  SPECIFICATIONS  Autodesk minimum required  specifications | 2. Computer / hogina and computer and an and an an an an an an an an an an an an an | equired to have the necessary i<br>d is as follows:<br>HARDWARE<br>Responsibility of<br>Design/Construction<br>Firms | ownes of hasowase<br>Design/Construction Firm            | e in the BM design and construct<br>SPECIFICATIONS<br>Autodesk minimum required<br>specifications |

- 1. PROJECT GOALS / BIM USES
- 2. COLLABORATION PROCEDURES: HOW OFTEN TO SHARE? HOW?
- **3. FILE NAMING CONVENTION**
- 4. TECHNOLOGY INFRASTRUCTURE REQUIREMENTS
- 5. DELIVERY STRATEGY & LOD LEVEL OF DEVELOPMENT

# **BIM EXECUTION PLAN**

### 5. Delivery Strategy & LOD — Level of Development

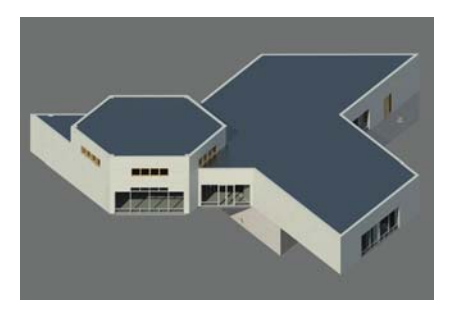

LOD 100 Conceptual Modeling "Guesstimate"

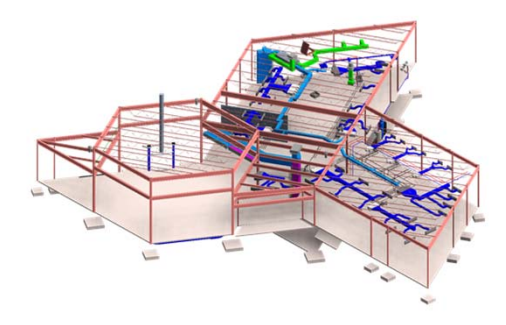

LOD 200 General Modeling "Specify it"

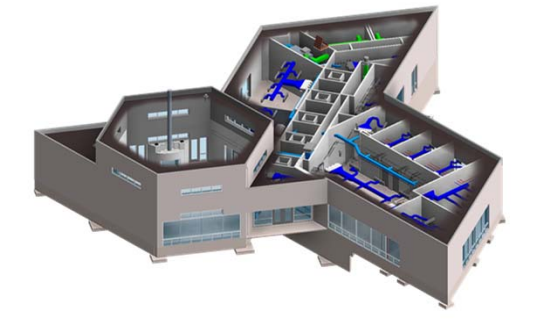

LOD 300 Accurate Modeling & Shop Drawings "Buy it"

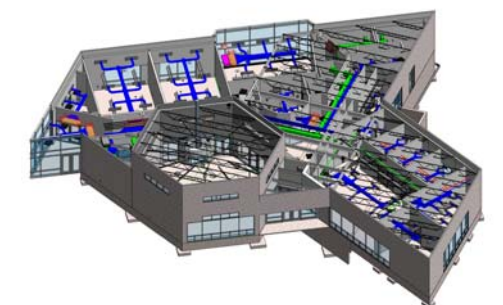

LOD 400 Fabrication & Assembly "Build or Install it"

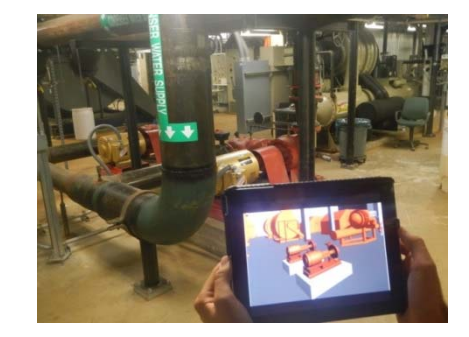

LOD 500 M & O "Maintain it"

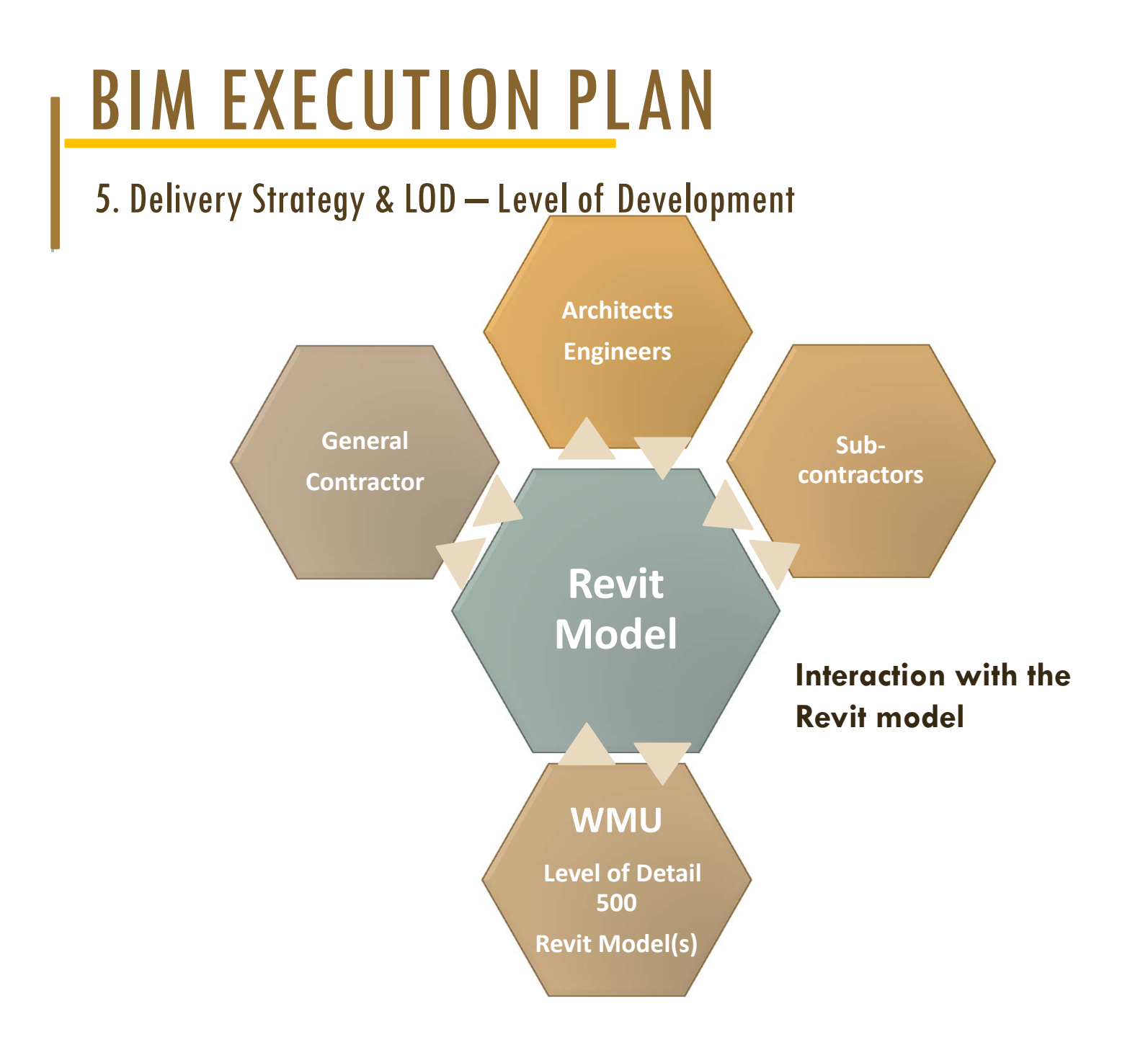

# **BIM EXECUTION PLAN**

Building information model requirements Lifecycle BIM

Specific list of Information (parameters) required to be attached to the BIM model

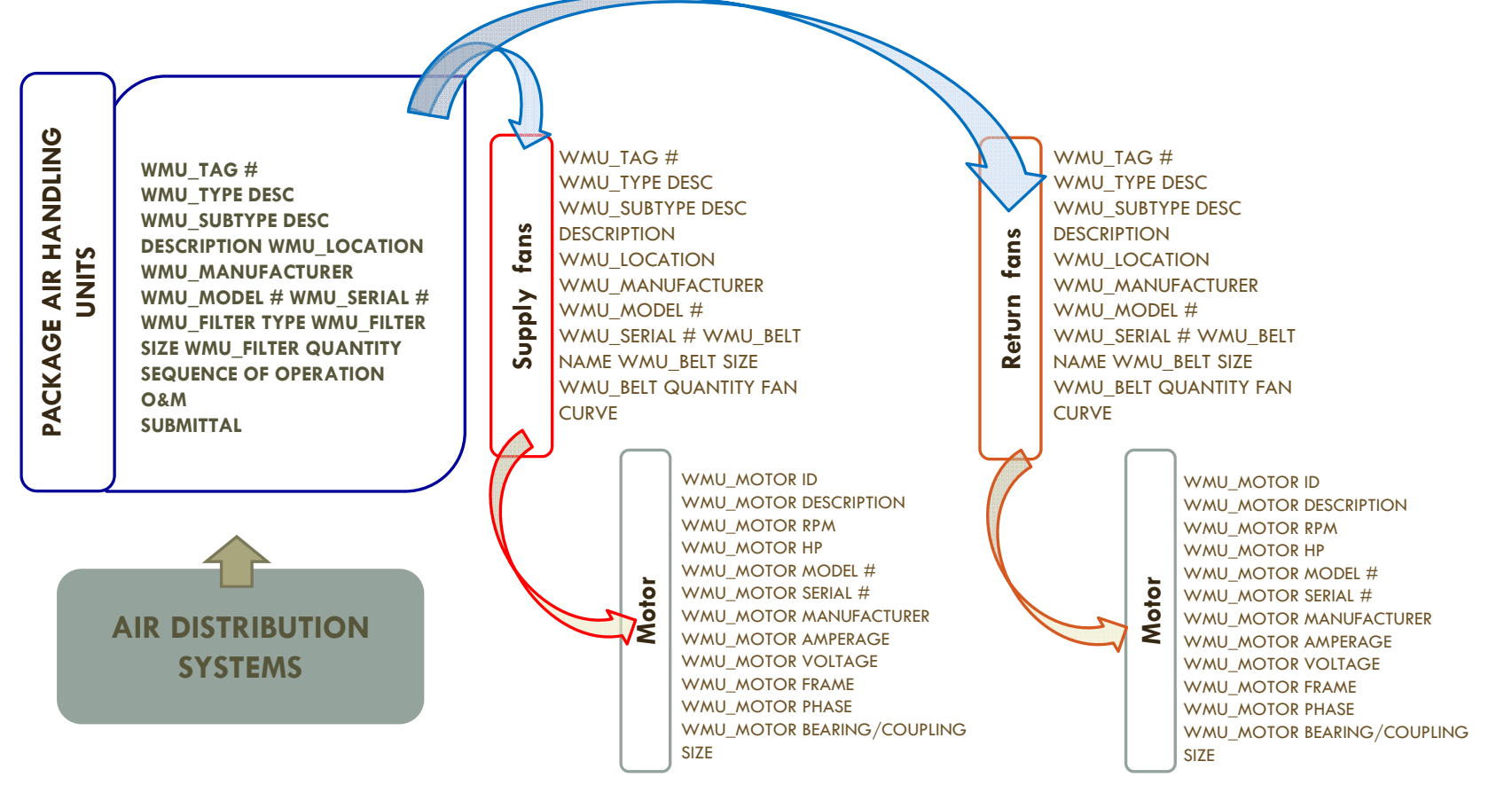

## WHAT IS NEW?

### The "BIG ROOM" process

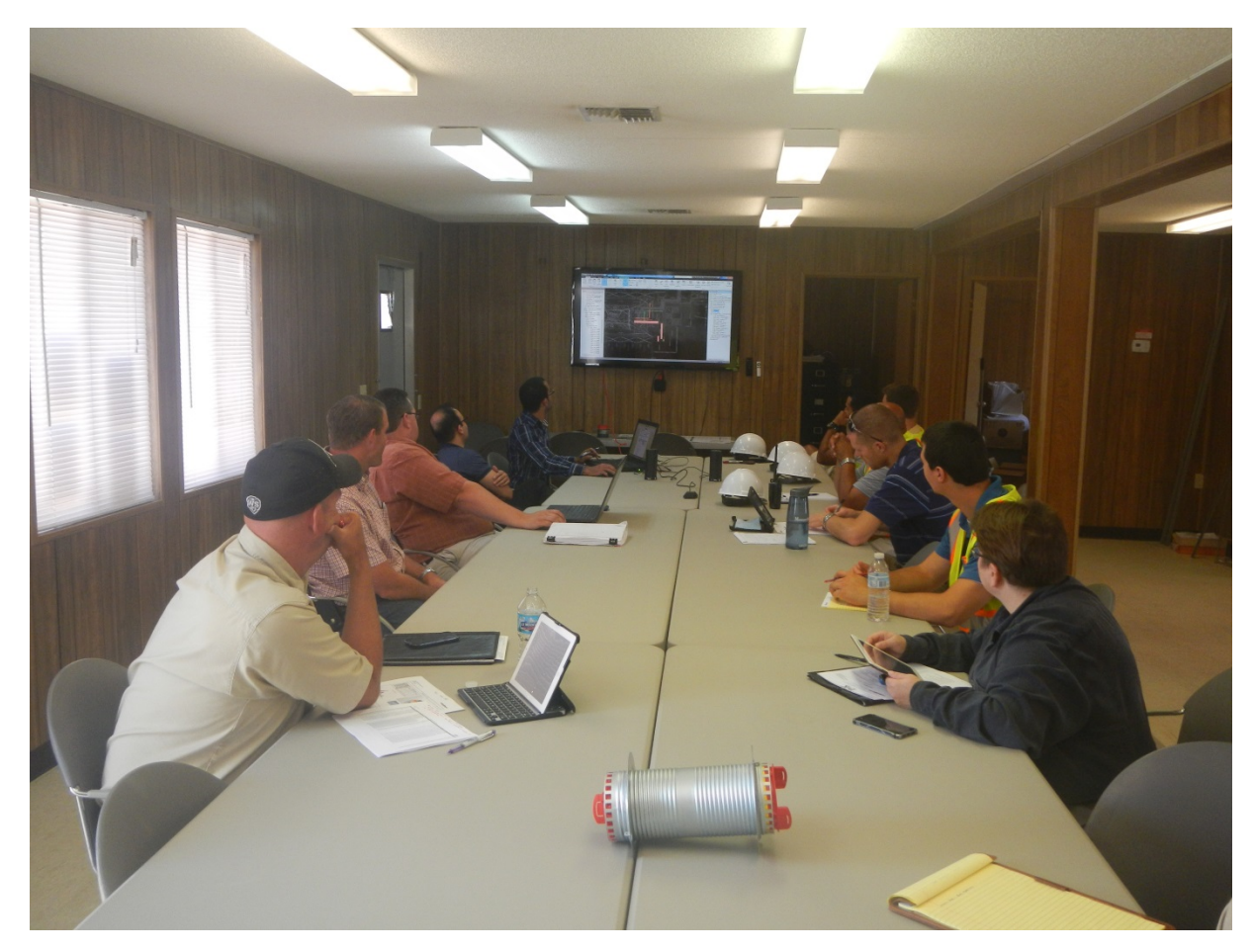

# WHAT IS NEW?

### BIM for interferences "Clash detections"

**BIM COORDINATION REPORT** 

PROJECT: WMU NEW RESIDENCE HALL BUILDING: 175 LEVEL: FIRST, HOUSE B, HOUSE C WEEK: 07/03/14

|                  | BIM COC                          | RDINATION TEAM       |                          |                               | Total Numbe  | of Clashes Found:    | 1 161       |
|------------------|----------------------------------|----------------------|--------------------------|-------------------------------|--------------|----------------------|-------------|
| NAME             | COMPANY                          | COMPANY TYPE         | CONTACT NO.              | EMAIL                         | Total Humbe  | or olusiles i oulid. | 1,101       |
| Kristen Schleick | Lord Aeck Sargent                | Architect            | (734) 827-3929           | kschleick@lordaecksargent.com |              |                      | 110 200 100 |
| Taimoor Khan     | Miller-Davis                     | Construction Manager | (269) 345-3561 EXT. 243  | tkhan@miller-davis.com        | Total Number | of Clashes Resolved: | 1,086       |
| Matt Voster      | RW Lapine/ EPI                   | HVAC & Plumbing      | (269) 978-4150           | mvoster@eng-plus.com          |              |                      |             |
| Scott Garberick  | Circuit Electric/ Tower Pinkster | Electrical           | (269) 343-6133 EXT. 753  | sgarberick@towerpinkster.com  |              |                      |             |
| Dennis Scott     | Total Fire Protection            | Fire Protection      | (616) 735-2300 EXT. 7833 | dscott@totalfire.biz          |              |                      |             |
| Andy Eustice     | Kerkstra                         | Precast & Steel      | (616) 301-1281           | aeustice@kerkstra.com         |              |                      |             |

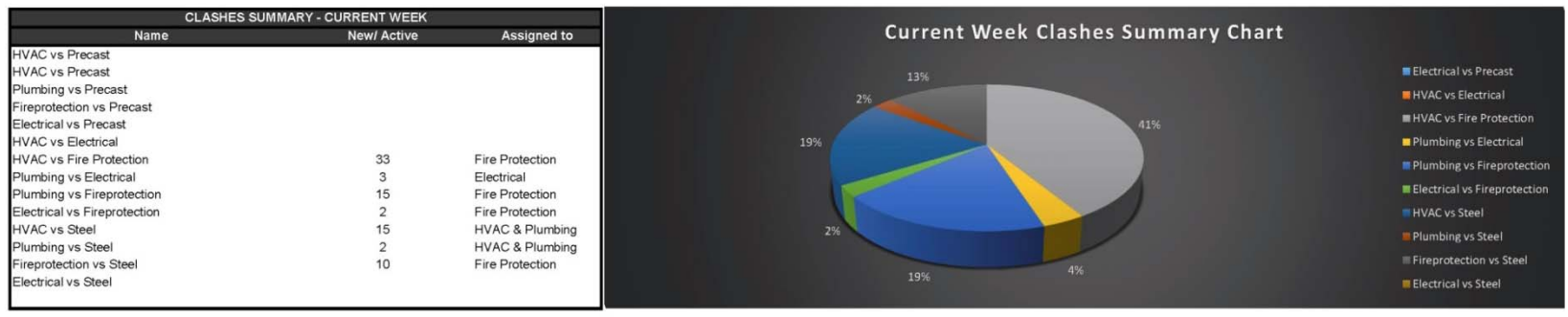

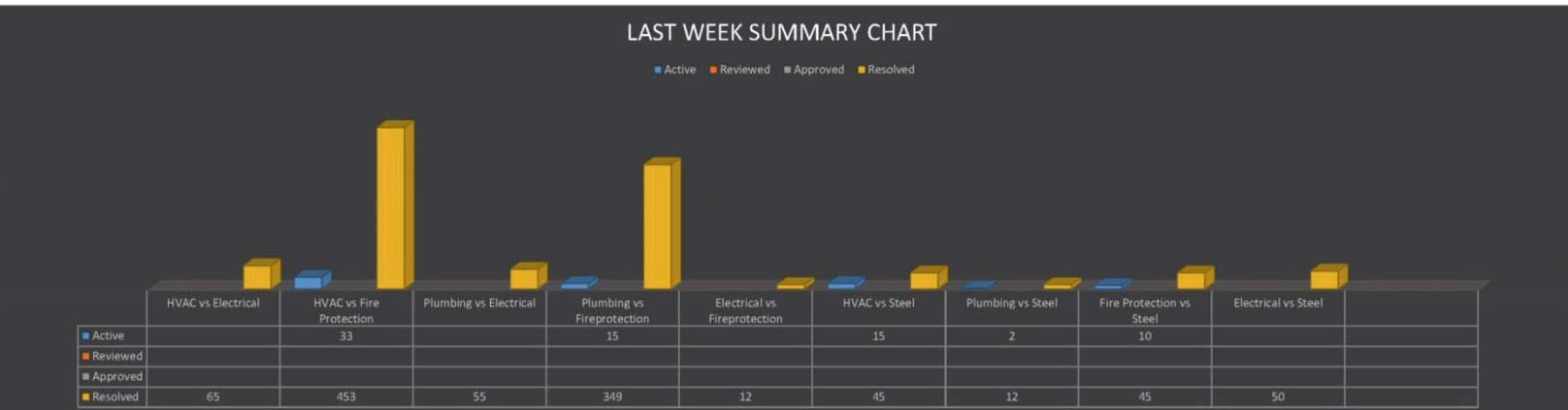

### BIM FOR EXISTING BUILDING

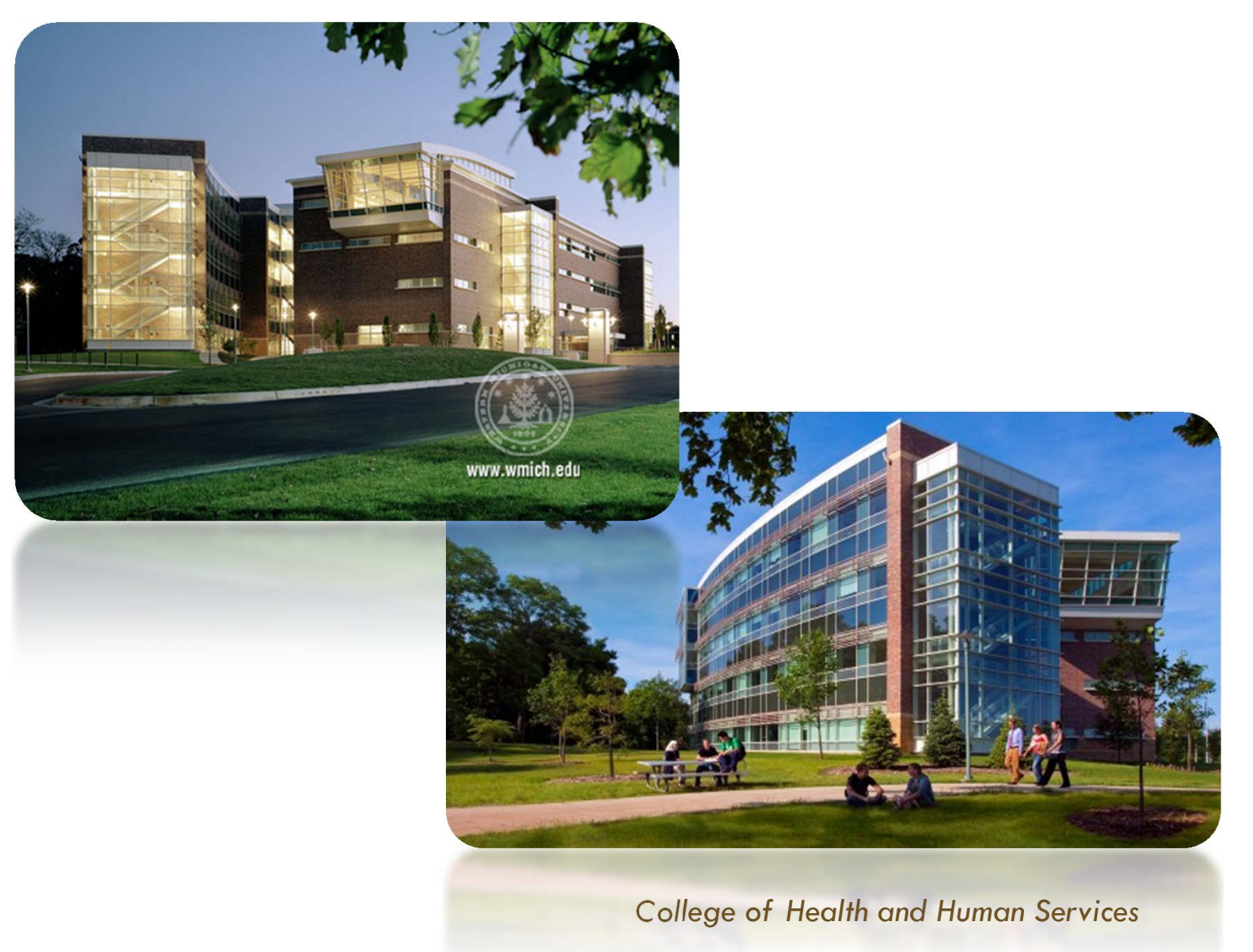

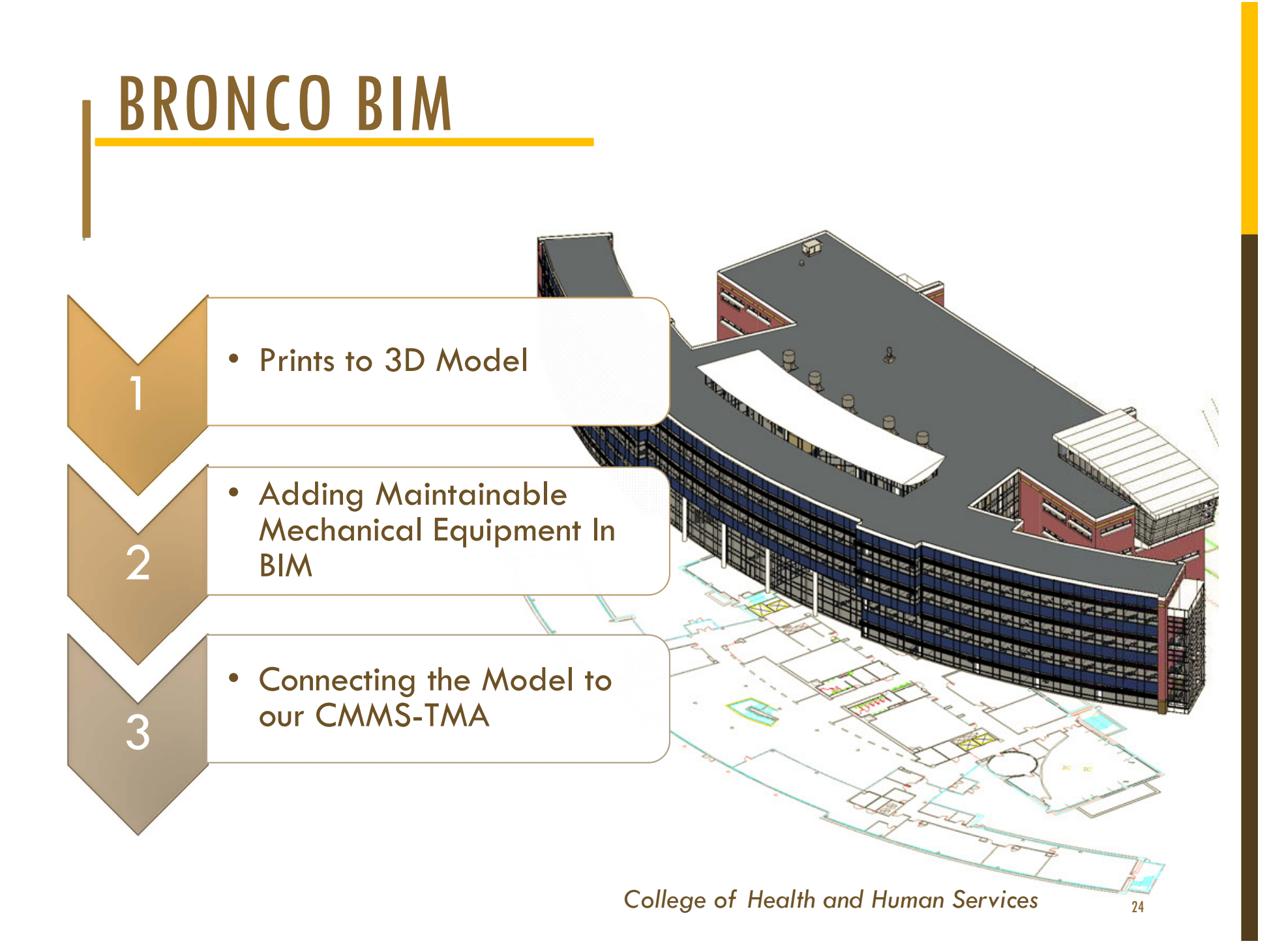

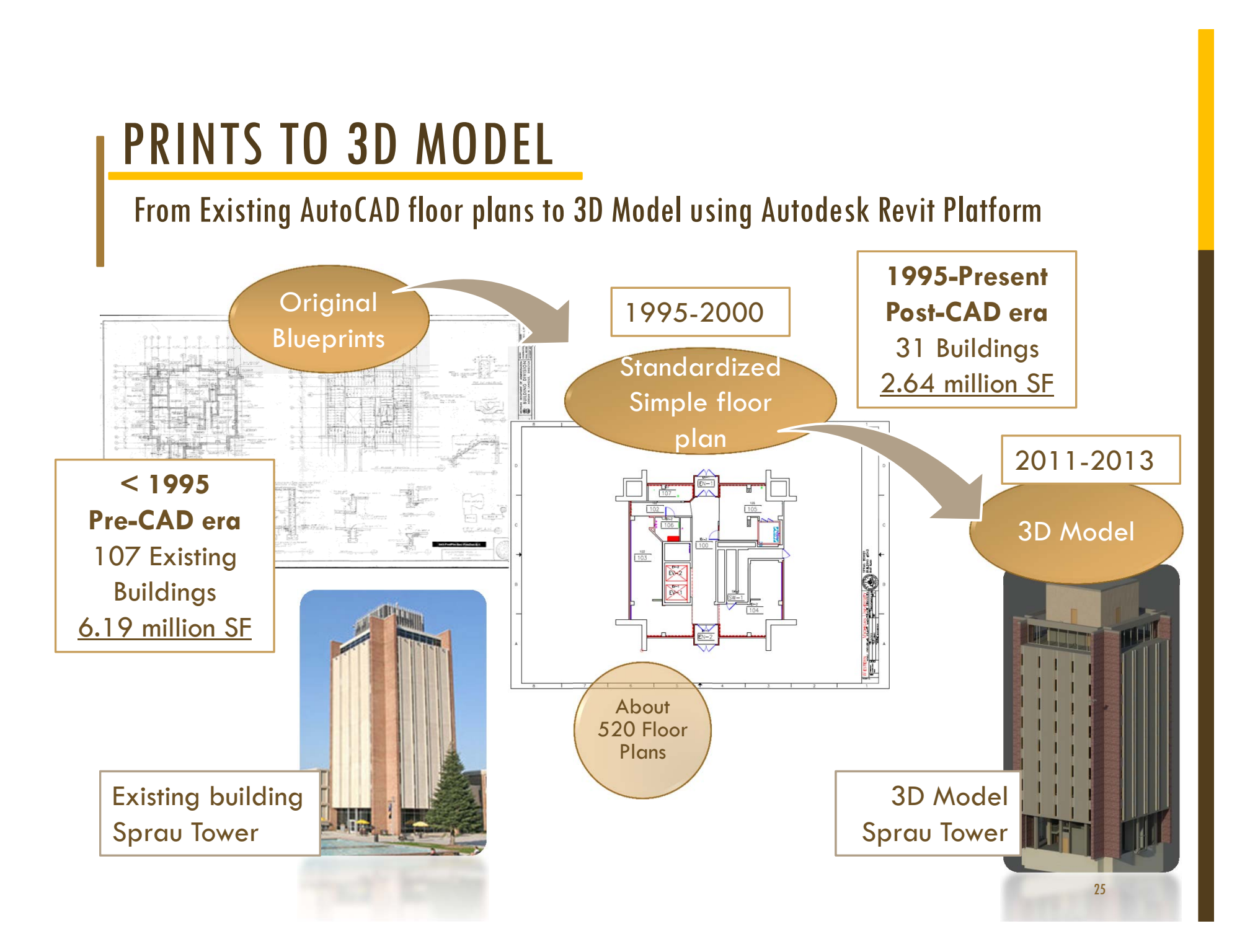

### PRINTS TO 3D MODEL

### From Simple floor plans to 3D: Revit Modeling

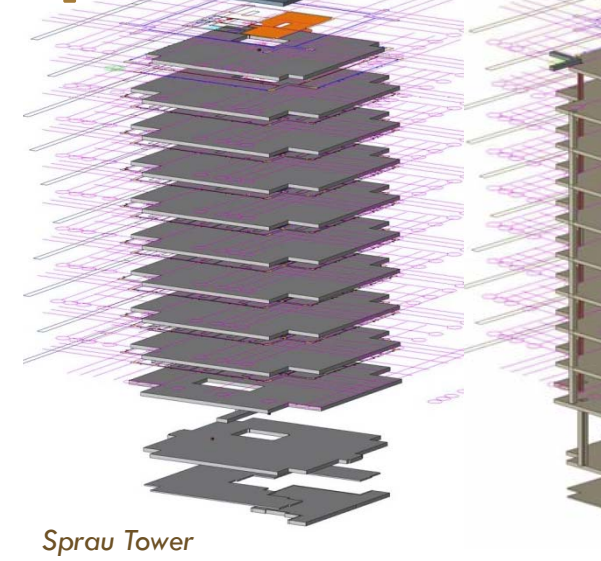

TIMELINE: 2011-2013

138 Existing buildings modeled in 3D Revit

- White-box empty rooms
- Windows & doors location
- Generic library
- Highly detailed exteriors
- <u>NO MEP</u>

# **CONNECTING THE DOTS FOR EXISTING BUILDINGS** Adding Maintainable Mechanical Equipment In BIM College of Health and Human Services

### ADDING MAINTAINABLE MECHANICAL EQUIPMENT IN BIM Types of equipment and parameter

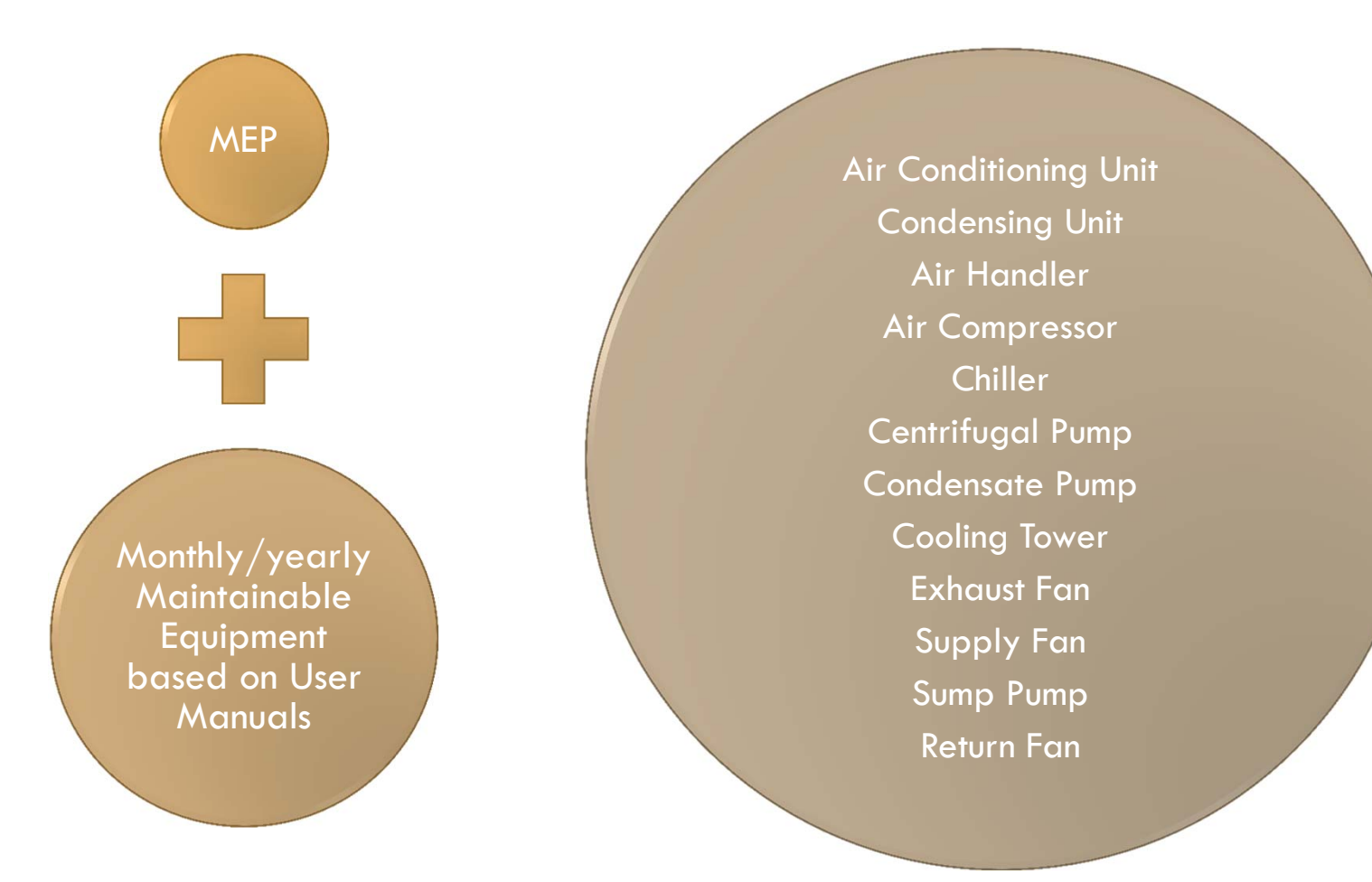

### ADDING MAINTAINABLE MECHANICAL EQUIPMENT IN BIM Types of parameter

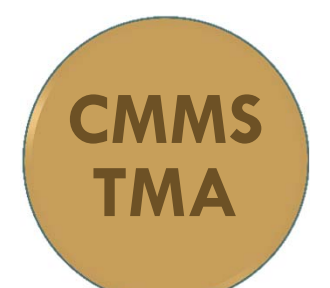

20 years of maintenance experience with 9 shops and 110 skilled tradespeople

| Misc Motors                                              | Connection V Su         | b Assemblies | Comments V Contr                   | actor 🚶 | Part Reference | Repair Cent |
|----------------------------------------------------------|-------------------------|--------------|------------------------------------|---------|----------------|-------------|
| Tag #                                                    | 022RECH1                |              | Building Asse                      | ×.      | Active         | ×.          |
| Description:                                             | Refrigeration Chiller 1 | - Campus Se  | Leased                             |         | Out of Service |             |
| Model #:                                                 | WHRO20CE                |              | Service Contrac                    |         | BMP            |             |
| Serial #:                                                | 5SC0716100              |              | Risk Level                         | 3       |                | 121         |
| Location ID:                                             | 022-1314                |              | Type Desc                          | Chiller | -              |             |
| Facility Name:                                           | Western Michigan Un     | iversity     | Subtype Desc                       | Electri | c - Scroll     |             |
| Building Name:                                           | Campus Services Bui     | ding         | Vendor Name                        |         |                |             |
| Floor Code:                                              |                         |              | Manufacturer                       | McQua   | зу             |             |
| Area #:                                                  | 1314                    | 1            | Account #                          |         |                |             |
| Department:                                              |                         |              | System                             | HVAC    |                |             |
| egulatory Category                                       |                         |              | Subsystem                          |         |                |             |
| wner's Department:                                       |                         |              | Status                             |         |                |             |
| Parent Tag #:<br>Alternate Tag #:                        |                         | СММ          | AS-TMA E                           | )AT     | ABASE          |             |
| Device #:                                                |                         |              |                                    |         |                |             |
| ttached to Vehicle:                                      |                         | >            | 100 parc                           | ame     | eters          |             |
|                                                          |                         |              |                                    |         |                |             |
| Date Purchased:                                          |                         |              |                                    |         |                |             |
| Date Purchased:<br>Purchase Order #                      |                         |              | Last Certified                     |         |                |             |
| Date Purchased:<br>Purchase Order #:<br>Life Expectancy: |                         |              | Last Certified<br>Last Calibration |         |                |             |

#### BIM PARAMETERS 20 parameters

WMU SUBTYPE DESC WMU TYPE DESC DESCRIPTION WMU TAG # WMU LOCATION WMU\_MANUFACTURER WMU\_MODEL # WMU SERIAL # WMU\_FILTER SIZE WMU FILTER QUANTITY WMU\_MOTOR ID WMU\_MOTOR MODEL # WMU\_MOTOR SERIAL # WMU MOTOR HP WMU\_MOTOR FRAME WMU\_BEARING/COUPLING SIZE WMU BELT NAME WMU BELT SIZE wmu belt quantity

### Field Validation and TMA Data Update

|       |             |                             |                        | Building N                                                                                                    | ame is equal to Schneider Hall                                                                                                    |                   |            |                         |
|-------|-------------|-----------------------------|------------------------|----------------------------------------------------------------------------------------------------|----------------------------------------------------------------------------------------------------|-------------------|------------|-------------------------|
| List# | Tag #       | Type Name                   | Sub Type Name          | Location ID                                                                                                    | Sub Location                                                                                                    | Manufacturer Name | Model #    | Serial #                |
| 1     | 083CACOM1   | Air Compressor              | Control Air            | 083-SB05                                                                                                    | Northeast corner of room - left unit                                                                                                    | Pureflow          |            |                         |
| 2     | 083CACOM2   | Air Compressor              | Control Air            | 083-SB05                                                                                                    | Northeast corner of room - right unit                                                                                                    | Pureflow          |            | 3543-458-443            |
| 3     | 083AHAHU1   | Air Handling Unit           | Air Handler            | 083-SB05                                                                                                    |                                                                                                    | Buffalo Forge     | 480 BB     | 89315451                |
| 4     | 083AHAHU2   | Air Handling Unit           | Air Handler            | 083-SB05                                                                                                    |                                                                                                    | Buffalo Forge     | 405        | 89315453                |
| 5     | 083AHAHU3   | Air Handling Unit           | Air Handler            | 083-SB05                                                                                                    |                                                                                                    | Buffalo Forge     | 405        | 89315454                |
| 6     | 083AHAHU4   | Air Handling Unit           | Air Handler            | 083-SB05                                                                                                    | Carrier                                                                                                    | Buffalo Forge     | 480 BB     | 89315452                |
| 7     | 083AHAHU5   | Air Handling Unit           | Air Handler            | 083-1460                                                                                                    |                                                                                                    | Buffalo Forge     |            | 89315455                |
| 8     | 083CWCH1    | Chiller                     | Electric - Centrifugal | 083-SB05                                                                                                    |                                                                                                    | Trane             | CVHE032    | L89H02893               |
| 9     | 083CWCH2CP3 | Chiller                     | Electric - Centrifugal | 083-SB05                                                                                                    |                                                                                                    | Trane             | CVHE032    | L89H02840               |
| 10    | 083CWCH3    | Chiller                     | Steam Absorption       | 083-SB05                                                                                                    | South end of room                                                                                                    | Thermax - USA     | SS30CCU    | 10                      |
| 11    | 083CWCH4    | Chiller                     | Steam Absorption       | 083-SB05                                                                                                    | South end of room                                                                                                    | Thermax - USA     | S530CCU    | 9                       |
| 12    | 083SCCR1CP1 | Condensate Equipment        | t Condensate Pump      | 083-SB05                                                                                                    | West End of Room                                                                                                    |                   | 52CR-25-30 | 0D7040 47036            |
| 13    | 083SCCR1CP2 | Condensate Equipment        | t Condensate Pump      | 083-SB05                                                                                                    | West End of Room                                                                                                    | Bell & Gossett    | 52CR-25-30 | 0D7040 47036            |
| 14    | 083CTCET1   | Cooling Tower               | Air Cooled             | 083-EXTR                                                                                                    | Southeast corner - near loading dock                                                                                                    | Marley            | 2200 13530 | 10042804-A1-NC8407BG-11 |
| 15    | 083CTCET2   | Cooling Tower               | Air Cooled             | 083-EXTR                                                                                                    | Southeast corner - near loading dock                                                                                                    | Marley            |            | 10042804-A1-NC8407BG-11 |
|       | Receive     | e Building T<br>hent Report | MA                     | 083-EXTR<br>083-EXTR<br>083-EXTR<br>083-CU-3010<br>083-CU-3020<br>083-ROOF-PM<br>083-SB05<br>083-SB05<br>083-SB05 | Southeast corner - near los<br>Near loading dock - ins<br>Near loading dock - ins<br>Near loading dock - ins<br>Access from Electrical<br>Access from Electrical |                   |            |                         |
|       |             |                             |                        |                                                                                                    |                                                                                                    |                   |            | 30                      |

#### BIM Equipment Report

### Position BIM equipment model

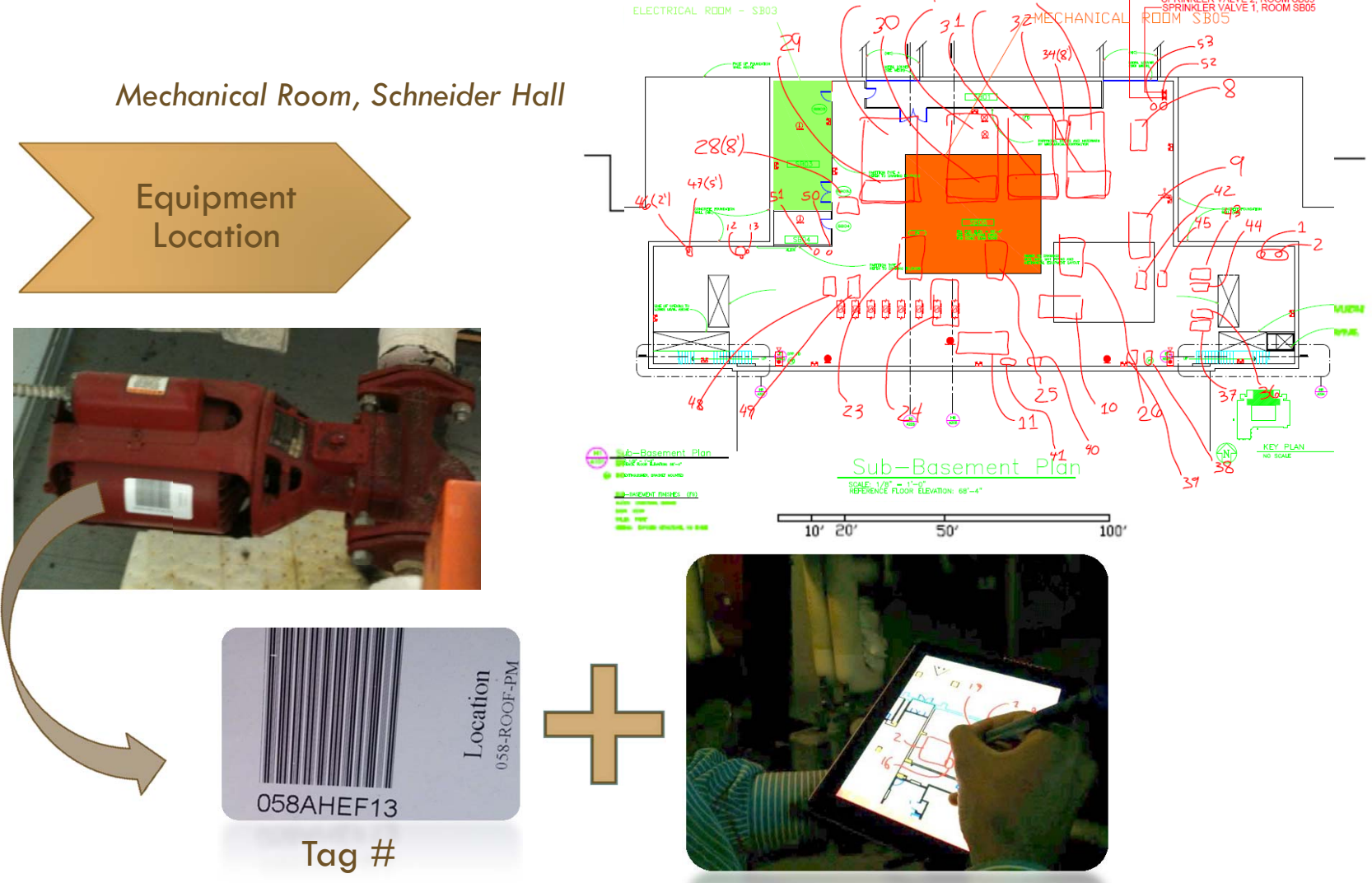

### **Creation of the Equipment Library**

DOWNLOADED FROM THE INTERNET (Manufacturer, Forums etc.)

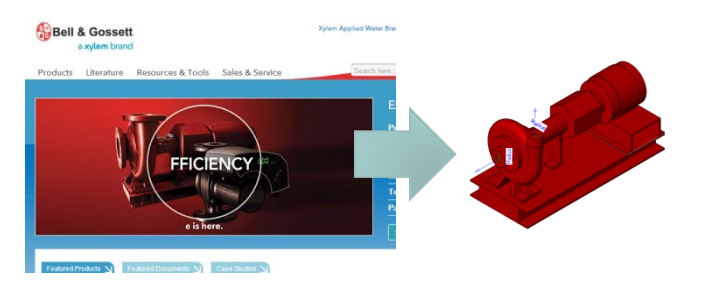

#### 2 MODELED IN REVIT (Custom made such as air handlers)

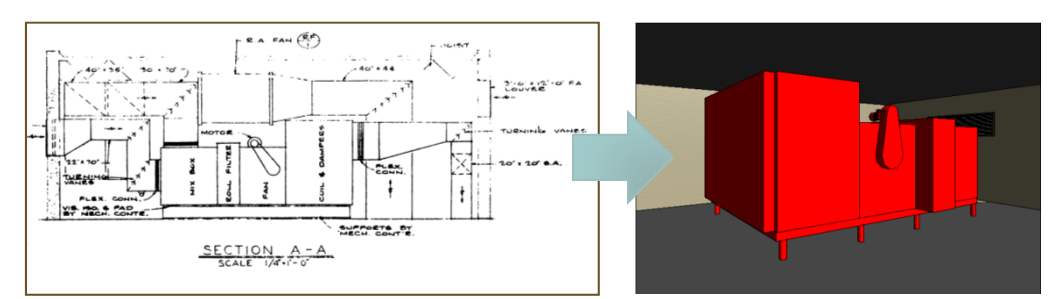

From mechanical drawings

#### From pictures

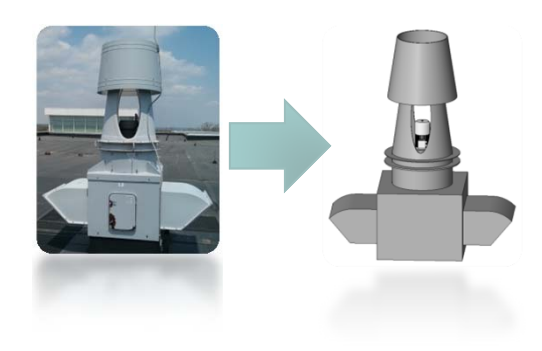

### **Equipment Parameters Schedule**

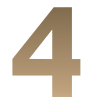

#### Create a Mechanical Equipment Schedule on Revit

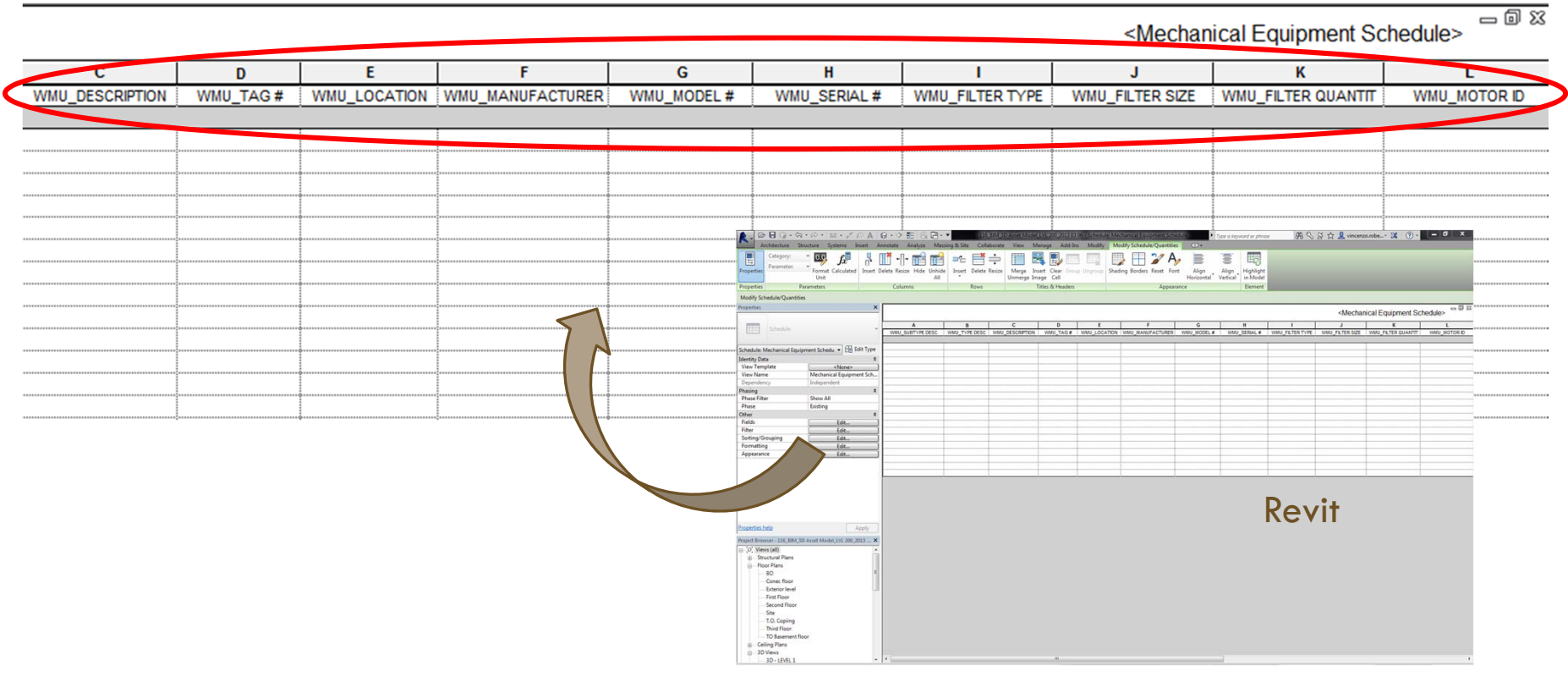

Plugging equipment in the model (Mechanical Room, Schneider Hall)

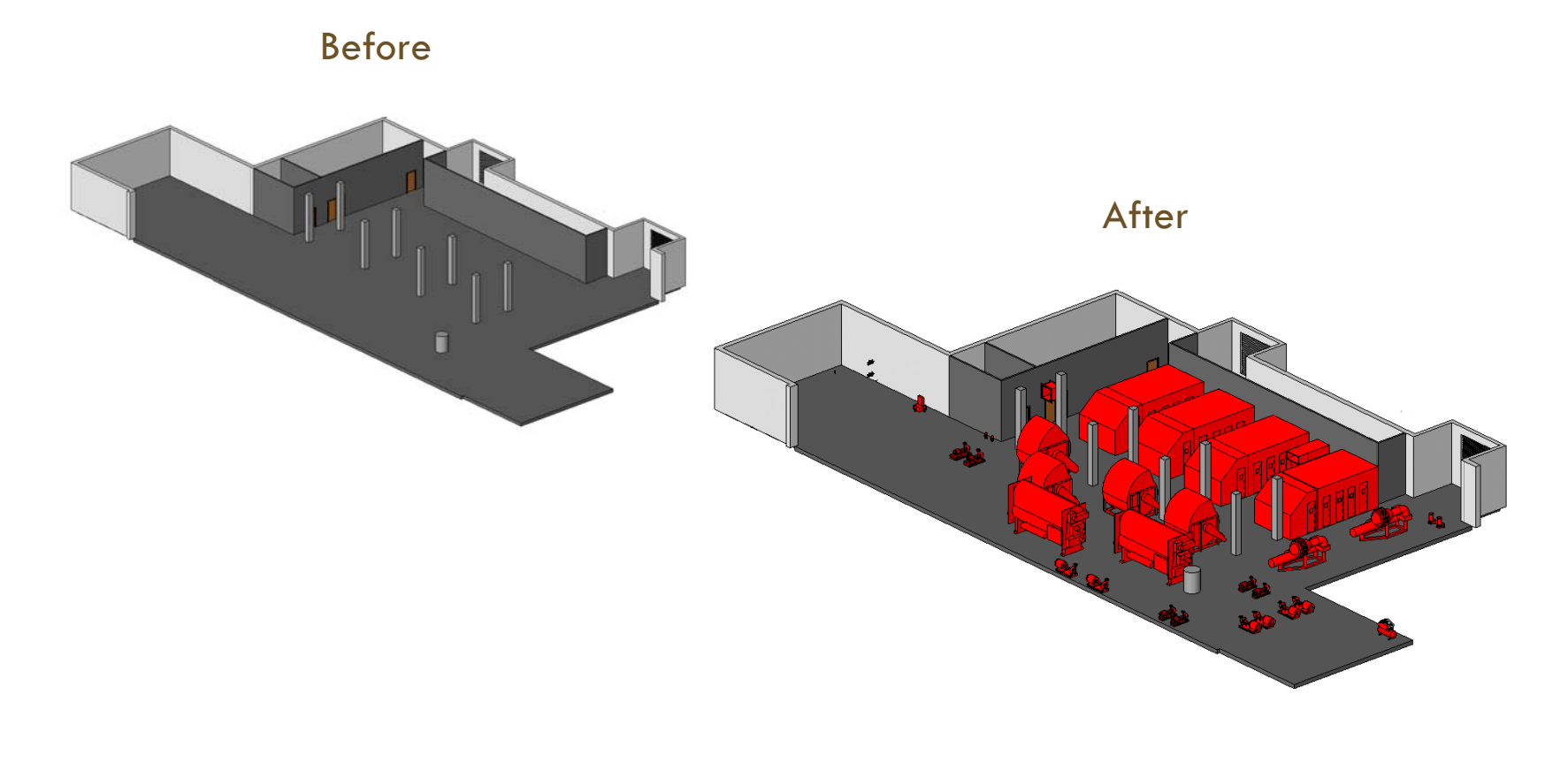

### **Equipment Info**

| Properties                           | ×                        |                    |   |
|--------------------------------------|--------------------------|--------------------|---|
| Absorption Chiller - Sin<br>975 Tons | gle Stage - 975-1350 Ton | CMMS-BIM           |   |
| Mechanical Equipment (1)             |                          | Matching Parameter |   |
| Constraints                          | * *                      |                    |   |
| Level                                | Sub Basement             |                    |   |
| Host                                 | Floor : Generic - 12"    |                    |   |
| Offset                               | 0' 0"                    |                    |   |
| Text                                 | *                        |                    |   |
| WMU_COMPONENT TYPE                   |                          |                    |   |
| WMU_LOCATION                         |                          |                    |   |
| WMU_MANUFACTURER                     |                          |                    |   |
| WMU_MODEL #                          |                          |                    |   |
| WMU_SERIAL #                         |                          |                    |   |
| WMU_TMA #                            | I La E                   |                    |   |
| WMU_SUBTYPE DESC                     |                          |                    |   |
| WMU_TYPE DESC                        |                          |                    | 5 |
| DESCRIPTION                          |                          |                    |   |
| WMU_TAG #                            | 083CWCH4                 |                    |   |
| WMU_LOCATION                         |                          |                    |   |
| WMU_MANUFACTURER                     |                          |                    |   |
| WMU_MODEL #                          |                          |                    |   |
| WMU_SERIAL #                         |                          |                    |   |
| WMU_FILTER TYPE                      |                          |                    |   |
| WMU_FILTER SIZE                      |                          |                    |   |
|                                      |                          |                    |   |
|                                      |                          |                    |   |
| WMU_MOTOR MODEL #                    |                          |                    |   |
|                                      |                          |                    |   |
|                                      |                          |                    |   |
|                                      |                          |                    |   |
| WMU BELT NAME                        |                          |                    |   |
| WMU BELT SIZE                        |                          |                    |   |
|                                      |                          |                    |   |
|                                      |                          |                    |   |

Summary

TIMELINE: 2014 - 2016

![](_page_35_Figure_3.jpeg)

# **CONNECTING THE DOTS FOR EXISTING BUILDINGS**

![](_page_36_Figure_1.jpeg)

College of Health and Human Services

# CONNECTING THE MODEL TO OUR CMMS-TMA

Overall View – Moving Data Between Data Silos

![](_page_37_Picture_2.jpeg)

# CONNECTING THE MODEL TO OUR CMMS-TMA

Connecting to Revit and TMA: the Revit tool

#### **REVIT ADD-IN "WebTMA Interface"**

![](_page_38_Figure_3.jpeg)

Logging in from Revit

![](_page_38_Picture_5.jpeg)

Logging in from WebTMA

# **CONNECTING THE MODEL TO OUR** CMMS-TMA

Exchanging Data BIM/TMA- Importing and Exporting

![](_page_39_Picture_2.jpeg)

### CONNECTING THE MODEL TO OUR CMMS-TMA Importing from TMA to Revit

### The Results

From this... To this

|                                      |                   |                 |                    |                                         |                   |                   |                      |                  |          | V        | Category      |           | Identif   | ier          |                          | Parent     |    | Error |      |        |
|--------------------------------------|-------------------|-----------------|--------------------|-----------------------------------------|-------------------|-------------------|----------------------|------------------|----------|----------|---------------|-----------|-----------|--------------|--------------------------|------------|----|-------|------|--------|
| 2. BUG.G.B.B                         | · · P A           | 8 · ? E         |                    | 083_BIM_Mech Roo                        | m Asset_LVL200_20 | 0121116 - Schedul | e: Mechanical Eq     | uipment Schedule | 2        | V        | Mechanical    | Equipment | 083CA     | COM2         | S                        | ub Basemen | t  |       |      |        |
| Architecture Structure Syste         | ems insert A      | innotate Analyz | ce massing or si   | tte Collaborate Vie                     | w Manage A        | od-ins Modity     | Modify Schedi        | ne/Quantities    |          |          | Mechanical    | Equipment | 083CA     | COM1         | S                        | ub Basemen | 1  |       |      |        |
| 15                                   |                   |                 |                    |                                         |                   |                   |                      |                  |          |          | Mechanical    | Equipment | 0834H     | AHU5         | 1                        | 460        |    | -     | <br> |        |
| Modify WebTMA Interface              |                   |                 |                    |                                         |                   |                   |                      |                  |          |          | Machanical    | Equipment | 00341     | ALLIECEE     |                          | 400        |    |       | <br> |        |
| Select • WebTMA                      | _                 | _               | _                  |                                         | _                 | _                 | _                    | _                |          |          | Iviecnanical  | Equipment | USJAH     | AHUSSES      |                          | 460        |    |       | <br> |        |
| Modify Schedule/Quantities           |                   |                 |                    |                                         |                   |                   |                      |                  |          |          | Mechanical    | Equipment | 083AH     | AHU5RF5      | 1                        | 460        |    |       | <br> |        |
| roperties X                          |                   |                 |                    |                                         |                   |                   |                      |                  |          | <b>V</b> | Mechanical    | Equipment | 083CW     | CH1          | S                        | ub Basemen | t  |       |      |        |
| Schoolula -                          | A                 | В               | С                  | D                                       | E                 | F                 | G                    | н                |          |          | Mechanical    | Equipment | 083CW     | CH2          | S                        | ub Basemen | t  |       |      |        |
| Hind School                          | WMU_SUBTYPE       | D WMU_TYPE DES  | C DESCRIPTION      | WMU_TAG #                               | WMU_LOCATION      | N WMU_MANUFAC     | F WMU_MODEL #        | WMU_SERIAL       | t W1/    |          | Mechanical    | Equipment | 083CW     | CH3          | S                        | ub Basemen | ł  |       | <br> |        |
| ichadula Machanical E - Ha Edit Type | Control Air       | Air Compresso   | Control Air Com    | 083CACOM2                               | 083-SB05          | Pureflow          |                      |                  |          |          |               |           |           |              |                          |            |    |       | <br> |        |
| chedule mechanicare CE can tipe      | Control Air       | Air Compresso   | Control Air Com    | 083CACOM1                               | 083-5805          | Pureflow          |                      |                  |          |          | Mechanical    | Equipment | 083CW     | /CH4         | S                        | ub Basemen | t. |       |      |        |
| View Template                        | Air Handler       | Air Handling Un | Air Handling Un    | 083AHAHUS                               | 083-1460          | Buffalo Forge     | 4                    | 89315455         | Aer      |          | Marchael      | E         | 00000     | CD1CD1       | 0                        | 1 D        |    |       |      |        |
| View Template                        | Supply Fan        | Fan             | Supply Fan 5 -     | 083AHAHU5SF5                            | 083-1460          | Buttaio Forge     | 20105022             |                  |          | <b>v</b> | Mechanical    | Equipment | 08350     | LRICPI       | 5                        | ub Basemen | i  |       |      |        |
| view ivame Mechanical Equip          | Flactric - Centri | Chiller         | Chiller 1 (Centr   | 06340400465                             | 083.5805          | Trane             | C1/HE032             | 1.80H02803       |          | 172      | Machanical    | Equipment | 00000     | 01002        | c                        | h Pasaman  |    |       |      |        |
| Dependency Independent               | Electric - Centri | Chiller         | Chiller 2 (Centr   | 083CWCH2                                | 083-5805          | Trane             | CVHE032              | 1.89H02840       |          |          | Mechanical    | Equipment | 00330     | GRIGEZ       | 3                        | ub basemen | •  |       |      |        |
| 'hasing R                            | Steam Absorpt     | Chiller         | Chiller 3 (Steam   | 083CWCH3                                | 083-5805          | Thermax - USA     | SS30CCU              | 10               |          |          | Mechanical    | Equipment | 08301     | CET3         | 1                        | evel 2     |    |       |      |        |
| Phase Filter Show All                | Steam Absorpt     | Chiller         | Chiller 4 (Steam   | 083CWCH4                                | 083-SB05          | Thermax - USA     | S530CCU              | 9                |          |          | - Moonanioari | Equipmont | 00001     | 0210         |                          | 01012      |    |       | <br> |        |
| Phase Existing                       | Condensate Pu     | Condensate Eq   | Condensate Pu      | 083SCCR1CP1                             | 083-SB05          |                   | 52CR-25-30           | 0D7040 47036     |          | 1        | Mechanical    | Equipment | 083CT     | CET2         | L                        | evel 2     |    |       |      |        |
| Other X                              | Condensate Pu     | Condensate Eq   | Condensate Pu      | 083SCCR1CP2                             | 083-SB05          | Bell & Gossett    | 52CR-25-30           | 0D7040 47036     |          |          |               |           |           |              |                          |            |    |       | _    |        |
| Fields Edit                          | Air Cooled        | Cooling Tower   | Cooling Tower      | 083CTCET3                               | 083-EXTR          | Marley            |                      | 10042804-A1-     |          |          |               |           |           |              |                          |            |    |       |      | Export |
| Filter Edit                          | Air Cooled        | Cooling Tower   | Cooling Tower      | 083CTCET2                               | 083-EXTR          | Marley            |                      | 10042804-A1-     |          |          |               |           |           |              |                          |            |    |       |      |        |
| Sorting/Grouping Edit                | Air Cooled        | Cooling Tower   | Cooling Tower      | 083CTCET1                               | 083-EXTR          | Marley            |                      | 10042804-A1-     |          |          |               |           |           |              |                          |            |    |       | <br> |        |
| Formatting Edit                      | Gear Box          | Cooling Tower   | Gear Box 1 - C     | 083CTCET1GB1                            | 083-EXTR          | Marley            | 2200 13199           | C68424 5.50      |          | 10       |               | 15        | 0100 1100 |              |                          |            |    |       |      |        |
| Appearance Edit                      | Gear Box          | Cooling Tower   | Gear Box 1 - C     | 063CTCET2GB1                            | 083-EXTR          | Marley            | 2200 13198           | 000424 5.50      |          |          |               | 0         | DUP-1195  | M21A 1031403 | X1110                    | 50         |    |       |      |        |
|                                      | Exhaust Eag       | Eac.            | Exhaust Eas 1      | 003010213001                            | 003-EATR          | maney             | 2200 13400           | 000424 0.00      |          |          |               | 0         | 000-1100  | M21A 1031403 | Anno                     | 00 =       |    |       |      |        |
|                                      | Exhaust Fan       | Eac             | Exhaust Eap 2      | 02344552                                | 083.011.2020      |                   |                      |                  |          |          |               | 0         |           |              |                          |            |    |       |      |        |
|                                      | Exhaust Fan       | Fan             | Exhaust Fan 3      | 0830HEF3                                | 083 POOF PM       | ODEENHECK         | GB 14.7              | 89/05/063        |          |          |               | 0         | DUP 1051  |              | -                        |            |    |       |      |        |
| roperties help Apply                 | Return Fan        | Fan             | Return Fan 1 -     | 083AHAHU19F1                            | 083-5805          | GREENHECK         | 66.AFSW.3.C          | 89105064         |          |          |               | 0         | DUP-1243  | VK284T70P702 |                          | 25         |    |       |      |        |
| 1 113 J                              | Return Fan        | Fan             | Return Fan 2 -     | 0834H4HU2RF2                            | 083-5805          | GREENHECK         | 66-AFSW-3-C          | 89105065         |          |          |               | 0         | DUP-1291  | Theorem      |                          | 20         |    |       |      |        |
| roject Browser - 083_BIM_Mech Room × | Return Fan        | Fan             | Return Fan 3 -     | 083AHAHU3RE3                            | 083-5805          | GREENHECK         | 66-AFSW-3-C          | 89105067         |          |          |               | 0         | DUP-1324  | V/256TTDR702 |                          | 20         |    |       |      |        |
| a 'O' Views (all)                    | Return Fan        | Fan             | Return Fan 4 -     | 083AHAHU4RF4                            | 083-5805          | GREENHECK         | 66-AFSW-3-C          | 89105065         |          |          |               | 0         | DUP-1342  | VK284TTDR70  | net extra the local test | 25         |    |       |      |        |
| E Floor Plans                        | Return Fan        | Fan             | Return Fan 6 -     | 083AHRF6                                | 083-5805          | GREENHECK         | BSQ-HP-30-50         | 89105062         |          |          |               | 0         |           |              | -                        |            |    |       |      |        |
| Faves W.P.                           | Air Handler       | Air Handling Un | Air Handling Un    | 083AHAHU1                               | 083-SB05          | Buffalo Forge     | 480 BB               | 89315451         | MW45 S   |          | 24 X 24 X 12  | 24        | MULTI     | MULTI        | MULTI                    | MULTI      |    |       |      |        |
| Lovel 1                              | Air Handler       | Air Handling Un | Air Handling Un    | 083AHAHU2                               | 083-SB05          | Buffalo Forge     | 405                  | 89315453         | MW45 S   |          | 24 X 24 X 12  | 20        | MULTI     | MULTI        | MULTI                    | MULTI      |    |       |      |        |
| Level 2                              | Air Handler       | Air Handling Un | Air Handling Un    | 083AHAHU3                               | 083-SB05          | Buffalo Forge     | 405                  | 89315454         | MW45 S   |          | 24 X 24 X 12  | 20        | MULTI     | MULTI        | MULTI                    | MULTI      |    |       |      |        |
| Level 2                              | Air Handler       | Air Handling Un | Air Handling Un    | 083AHAHU4                               | 083-SB05          | Buffalo Forge     | 480 BB               | 89315452         | MW45 S   |          | 24 X 24 X12   | 24        | MULTI     | MULTI        | MULTI                    | MULTI      |    |       |      |        |
| Level 3                              | Supply Fan        | Fan             | Supply Fan 1 -     | 083AHAHU1SF1                            | 083-SB05          | Buffalo Forge     |                      |                  |          |          |               | 0         | DUP-1409  | 5K53644 905  |                          | 60         |    |       |      |        |
| - Site                               | Supply Fan        | Fan             | Supply Fan 2 -     | 083AHAHU2SF2                            | 083-SB05          | Buffalo Forge     |                      |                  | MW45 S   |          | 24 X 24 X 12  | 20        | DUP-1521  | 5K5326       |                          | 50         |    |       |      |        |
| Sub Basement                         | Supply Fan        | Fan             | Supply Fan 3 -     | 083AHAHU3SF3                            | 083-SB05          | Buffalo Forge     |                      |                  |          |          |               | 0         | DUP-1586  | 5K537        |                          | 50         |    |       |      |        |
| T.O. Level 2                         | Supply Fan        | Fan             | Supply Fan 4 -     | 083AHAHU4SF4                            | 083-SB05          | Buffalo Forge     |                      |                  |          |          |               | 0         | DUP-1632  |              |                          | 60         |    |       |      |        |
| T.O.S.                               | Supply Fan        | Fan             | Outside Air Su     | 083AHSF1                                | 083-SB05          | GREENHECK         | BCF-212-15-T         | 1251867 1107     | Aeroplea | st       | 20 X 25 X 2   | 4         | DUP-1459  | 4            |                          |            |    |       |      |        |
| Ceiling Plans                        | Chilled Water C   | Pump            | Circulating Pum    | 083CWCH1-4CP15                          | 083-SB05          | Bell & Gossett    | VSX-VSC-9.62         | C129128-02 F1    |          |          |               | 0         | 15-80393  |              |                          |            |    |       |      | ·      |
| Eaves W.P.                           | Chilled Water C   | Pump            | Circulating Pum    | 083CWCH1-4CP16                          | 083-SB05          | Bell & Gossett    | VSX-VSC-9.62         | C129128-01 F1    |          |          |               | 0         | DUP-156-  |              |                          |            |    |       |      |        |
| Level 1                              | Chilled Water C   | Pump            | Circulating Pum    | 083CWCH1CP4                             | 083-SB05          | Bell & Gossett    | 1510 5BC 8-7/        | 1579650          |          |          |               | 0         | 4-265784  | EM2515T-G    | 2                        | 20         |    |       |      |        |
| Level 2                              | Chilled Water C   | Pump            | Circulating Pum    | 083CWCH2CP3                             | 083-SB05          | Bell & Gossett    | 1510 5BC 8-7/        | 1579651          |          |          |               | 0         | 3-265779  | EM2515T-G    | Z12050                   |            |    |       |      |        |
| Level 3                              | Chilled Water C   | Pump            | Circulating Pum    | 083CWCH4CP13                            | 083-5805          | Bell & Gossett    | 1510 BF 94BC         | C129129-02E1     |          |          |               | 0         | 13-79714  |              |                          |            |    |       |      |        |
| Sub Parament                         | Chilled Water C   | Pump            | Circulating Pum    | 083CWCH3CP14                            | 083-S805          | Bell & Gossett    | 1510 BF 94BC         | C129129-01E1     |          |          |               | 0         | 14-79714  |              |                          | 15         |    |       |      |        |
| TO Level 2                           | Cooling Tower     | Pump            | Circulating Pum    | 083CTCET1-3CP12                         | 083-SB05          | Bell & Gossett    | VSX-VSCS 11.         | C129126-02 F1    |          |          |               | 0         | 12-78039  |              |                          |            |    |       |      |        |
| T.O. Level 2                         | Cooling Tower     | Pump            | Circulating Pum    | 083CTCET1-3CP11                         | 083-5805          | Bell & Gossett    | VSX-VSCS 11.         | C129126-01 F1    |          |          |               | 0         | UUP-152-  | FUDFART O    | 7100000000               |            |    |       |      |        |
|                                      | Cooing Tower      | Pump            | Circulating Pum    | 003CTCE11-3CP1                          | 003-5805          | Dell & Gossett    | VSUS 11 BFL          | 1435364          |          |          |               | 0         | DUP-16-2  | EM2539T-G    | 2120503012               | 2 40       |    |       |      |        |
| B 3D Views                           | Cooing Tower      | Pump            | Circulating Pum    | DOSCICETT-3CP2                          | 003-5805          | Der & Gossett     | VOUS 11 BF L         | 1400005          |          |          |               | 0         | 2-200/5/  | EM20391-G    | 2120503017               | 2 40       |    |       |      |        |
| 3D Ductwork                          | Domestic Hot      | Pump            | Circulating Pum    | USSUNDHWM1CP10                          | 063-5805          | Della Gossett     |                      |                  |          |          |               | 0         |           |              |                          |            |    |       |      |        |
| 3D Piping                            | Heating Water     | Pump            | Circulating Pum    | 022000000000000000000000000000000000000 | 003-3805          | Des à Gossett     | 20.11.20 PE          | 157062           |          |          |               | 0         | DUD 24.1  |              |                          | 20 *       |    |       |      |        |
| 1016-1                               | 4                 | ( + omp         | , or colouring rum | 1 section A neuer                       | 1 000-0000        | III               | 1 3 3 - 1 1 - 370 BF | 1.37302          |          |          |               |           | 100-04-1  |              |                          | 120        |    |       |      |        |

WebTMA Items/Locations: wmu bim

Template Equipment - WMU

Building 083 - Schneider Hall

Load

# **CONNECTING THE MODEL TO OUR**

#### LIMIN D-IMA Importing from TMA to Revit Individualized Equipment Data

| Properties                          |                       | ×         |
|-------------------------------------|-----------------------|-----------|
| Absorption Chiller - Si<br>975 Tons | ngle Stage - 975-1350 | Ton 🗸     |
| Mechanical Equipment (1)            | • 88                  | Edit Type |
| Constraints                         |                       | * *       |
| Level                               | Sub Basement          |           |
| Host                                | Floor : Generic - 12" | · •       |
| Offset                              | 0' 0"                 |           |
| Text                                |                       | *         |
| WMU_LOCATION                        |                       | 083-SB0   |
| WMU_MANUFACTURER                    |                       | Thermax   |
| WMU_MODEL #                         |                       | S530CCU   |
| WMU_SERIAL #                        |                       | 9         |
| WMU_SUBTYPE DESC                    |                       | Steam A   |
| WMU_TYPE DESC                       |                       | Chiller   |
| DESCRIPTION                         |                       | Chiller 4 |
| WMU_TAG #                           | 083CWCH4              | 083CW0    |
| WMU_FILTER TYPE                     |                       | ******    |
| WMU_FILTER SIZE                     |                       |           |
| WMU_FILTER QUANTITY                 |                       | 0         |
| WMU_MOTOR ID                        |                       | CH4-/80   |
| WMU_MOTOR MODEL #                   |                       |           |
| WMU_MOTOR SERIAL #                  |                       |           |
| WMU_MOTOR HP                        |                       |           |
| WMU_MOTOR FRAME                     |                       |           |
| WMU_BEARING/COUPLING SIZE           |                       |           |
| WMU_BELT NAME                       |                       |           |
| WMU_BELT SIZE                       |                       |           |
| WMU_BELT QUANTITY                   |                       | 0         |

### **CONNECTING THE MODEL TO OUR** CMMS-TMA REVIT 📥 🧮 TMA Exporting from Revit to TMA

#### TMA schedule

![](_page_42_Figure_2.jpeg)

#### **Revit schedule**

В

Fan

Fan

Chiller

Chiller

Chiller

Chiller

Cooling Tower

**Cooling Tower** 

Cooling Tower

**Cooling Tower** 

Fan

Fan

Fan

Fan

Fan

A

Control Air

Control Air

Air Handler

Supply Fan

Return Fan

Electric - Centri

Electric - Centri

Steam Absorpt

Steam Absorpt

Condensate Pu

Condensate Pu

Air Cooled

Air Cooled

Air Cooled

Gear Box

Gear Box

Gear Box

Exhaust Fan

Exhaust Fan

Exhaust Fan

Return Fan

Return Fan

![](_page_43_Picture_0.jpeg)

![](_page_43_Picture_1.jpeg)

### **PREVIOUS WORK ORDER FLOWCHART**

![](_page_44_Figure_1.jpeg)

# NEW WORK ORDER FLOWCHART

![](_page_45_Figure_1.jpeg)

## **EFFICIENCY IMPROVEMENT**

Efficiency improvement with BIM for skilled trades [Mechanical Equipment]

![](_page_46_Figure_2.jpeg)

# TAKEAWAYS - NEW CONSTRUCTION

✓ CREATE **BIM GUIDELINE** 

✓ **PSA AGREEMENT:** GET IT IN THE CONTRACT!

✓ KICKOFF MEETING: SET EXPECTATIONS FOR ALL THE PARTIES INVOLVED

✓ DETERMINE **GATEKEEPER** 

✓ BIM IS A LIVING DOCUMENT

# TAKEAWAYS — EXISTING BUILDINGS

- ✓ 3D models for existing building do not need to be highly detailed, LOD 100-200
  - Define maintainable equipment and its parameters:
     use tradespeople's experience and operation manuals as reference
    - Audit your CMMS data in the field while locating your maintainable equipment
      - If equipment 3D models are not available on the web, create them using your construction documents or measurements
        - ✓ Connect CMMS and BIM models
          - ✓ Define standards for BIM-TMA data management

# WESTERN MICHIGAN UNIVERSITY

![](_page_49_Picture_1.jpeg)

# Thank you!

# Questions

![](_page_49_Picture_4.jpeg)

![](_page_49_Picture_5.jpeg)